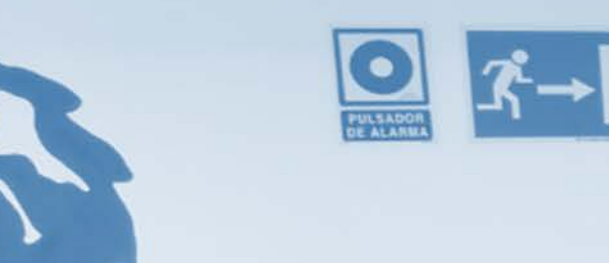

# Búsquedas Especializadas: Web of Science Google Scholar ScienceDirect

Biblioteca

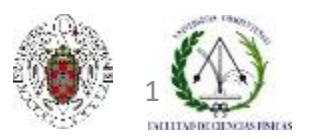

Biblioteca de CC. Físicas. Formación de usuarios 2017-2018

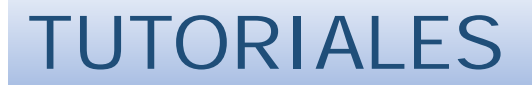

|                            |                                                       | Navegar identificado                    | Buscar en la web                                       | Q O UCM 💿 BUCea 🕥 Cisne                                                       |
|----------------------------|-------------------------------------------------------|-----------------------------------------|--------------------------------------------------------|-------------------------------------------------------------------------------|
| UN LON                     | IPLUTENSE<br>MADRID                                   | Biblioteca de                           | la Facultad de                                         | Ciencias Físicas                                                              |
| Buscar m                   | nás Servicios                                         | Bibliotecas                             | Conócenos                                              | Ayuda                                                                         |
| BUCea Cisne<br>Descubre co | Fondo Histórico E-Prints Bibliografías I<br>On BUCea  | Recomendadas                            | Mi Cuenta He                                           | Divarios Blog                                                                 |
| Büsqueda avanzad           | Buscar                                                |                                         | -                                                      | _, □                                                                          |
| Articulos, capitulo        | s de libros, Eprints, libros-e, revistas y cole       | cciones incluidas en el catálogo Cisne. | Curse Tut                                              | Recursos<br>oriales electrónicos                                              |
|                            | Los tutoriales de los c                               | ursos están                             | ¿Tienes dud                                            | as?                                                                           |
| a                          | ccesibles desde el enlace<br>página web de la bibliot | Tutoriales de la <b>eca</b> de Físicas  | Ahora el chat está descon<br>atenderán de lunes a vien | ectado. Nuestros bibliotecarlos te<br>nes de 10:00 a 14:00 y de 16:00 a 20:00 |
|                            |                                                       |                                         | Reda de CC. Fisico                                     |                                                                               |
| Visita tu biblioteca       | Visitas guiadas a<br>¡Apúntate!                       | la biblioteca                           | P                                                      | olitica de uso                                                                |
| Avico                      |                                                       |                                         |                                                        | 🎬 🕕 < 🗱                                                                       |

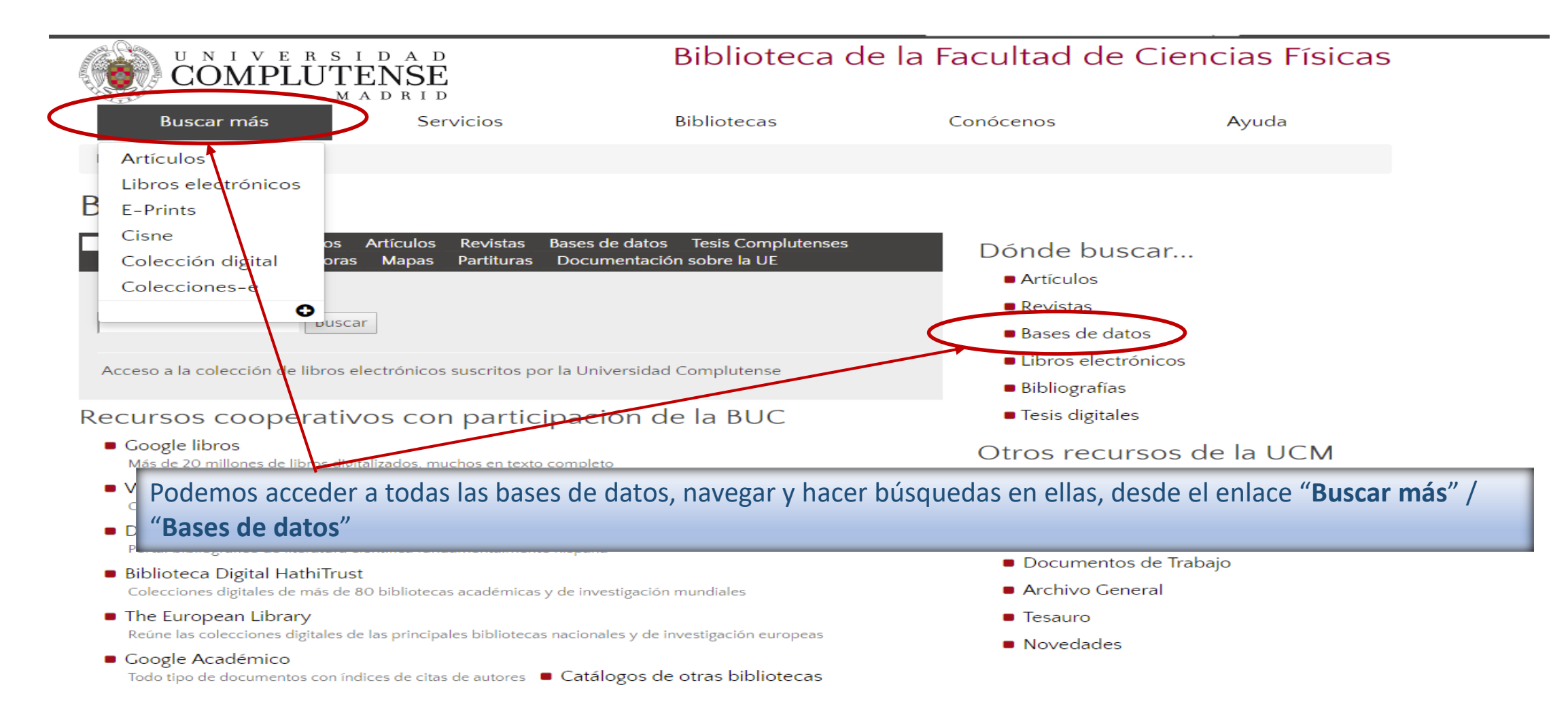

| English                                          |                                 | Navegar ider | tificado Buscar en la web | Q UCM DUCea Cisne |
|--------------------------------------------------|---------------------------------|--------------|---------------------------|-------------------|
| UNIVERSIDAD<br>COMPLUTENSE<br>MADRID             |                                 |              | Bibliote                  | ca Complutense    |
| Buscar más                                       | Servicios                       | Bibliotecas  | Conócenos                 | Ayuda             |
| Portada / Buscar más / Ba                        | ses de datos                    |              |                           |                   |
| Bases de da                                      | tos<br><sub>scar</sub>          |              |                           |                   |
| Tipología                                        |                                 |              |                           |                   |
| Bibliográficas Estad                             | dísticas 🛛 Con texto completo   | Textos       |                           |                   |
| <ul> <li>Jurídicas</li> <li>Catálogos</li> </ul> | de biblioteca 🛛 Libros electrói | nicos        |                           |                   |
| Informes De refere                               | ncia 🛢 Portales                 |              |                           |                   |
| Lista temática y A                               | N/Z                             |              |                           |                   |
| Explora las bases de d                           | atos                            |              |                           |                   |
|                                                  |                                 | 60           | 0                         |                   |

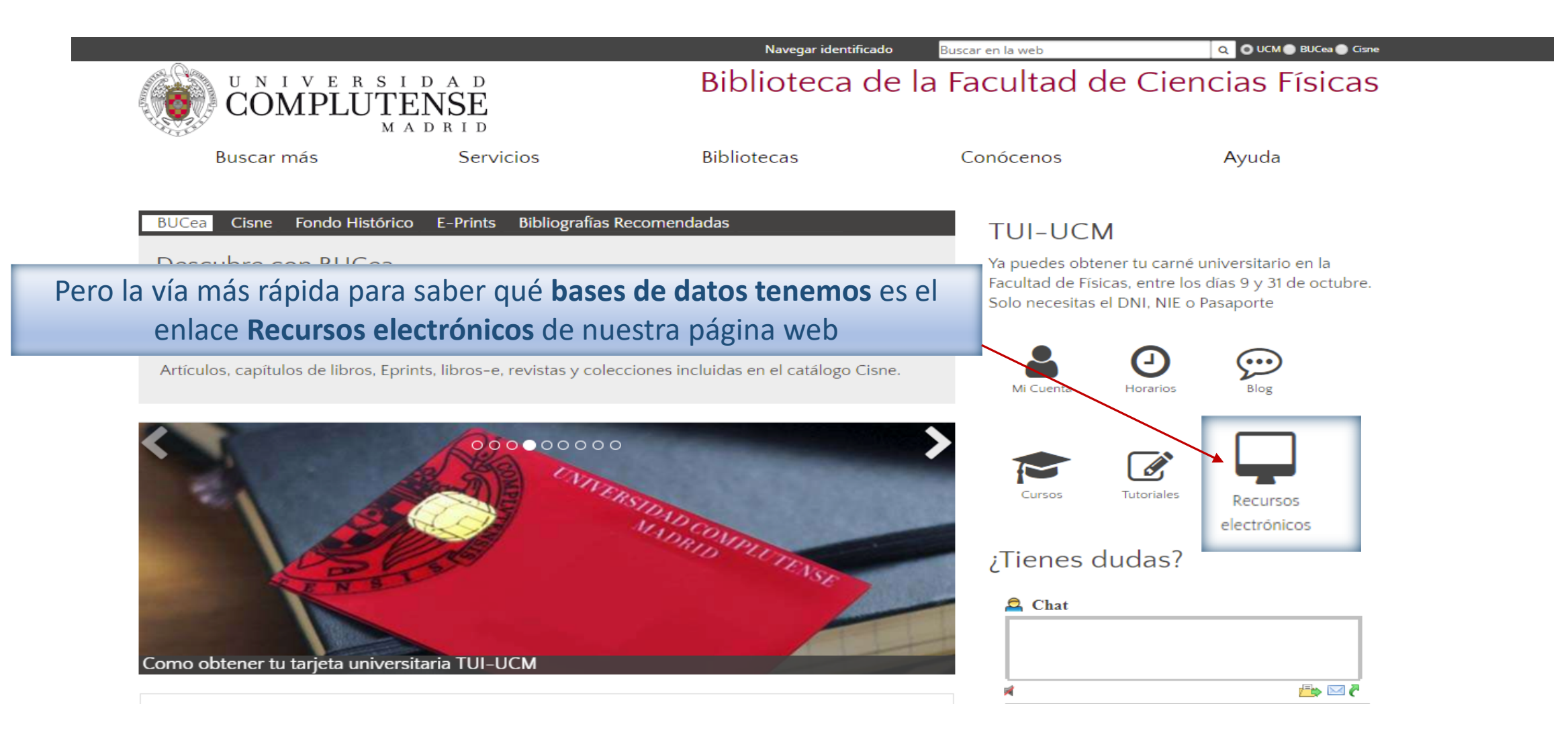

|                                                                                      | Navegar identificado Buscar en la web      | Q UCM 🕒 BUCea 🌑 C    | īsne             |                 |                  |
|--------------------------------------------------------------------------------------|--------------------------------------------|----------------------|------------------|-----------------|------------------|
| UNIVERSIDAD<br>COMPLUTENSE<br>MADRID                                                 | blioteca de la Facultac                    | l de Ciencias Física | IS               |                 |                  |
| Buscar más Servicios Bib                                                             | oliotecas Conócenos                        | Ayuda                |                  |                 |                  |
| Portada / Conócenos / Recursos electrónicos para físicos                             |                                            |                      |                  |                 |                  |
| Recursos electrónicos para físic                                                     | COS COMPLUT                                | I D A D<br>ENSE      | Biblioteca de la | a Facultad de ( | Ciencias Físicas |
| Bases de datos y revistas electrónicas                                               | Buscar más                                 | Servicios E          | Bibliotecas      | Conócenos       | Ayuda            |
| <ul> <li>Libros electrónicos</li> </ul>                                              | Portada / Portada BUC-FISICAS              | 5                    |                  |                 |                  |
| <ul> <li>Medición de la producción científica</li> <li>Recursos en prueba</li> </ul> | Bases de dato                              | os y revistas elect  | rónicas          |                 |                  |
|                                                                                      | <ul> <li>Multidisciplinar</li> </ul>       |                      |                  |                 |                  |
|                                                                                      | Informática                                |                      |                  |                 |                  |
|                                                                                      | <ul> <li>Matemáticas</li> </ul>            |                      |                  |                 |                  |
|                                                                                      | ■ Óptica                                   |                      |                  |                 |                  |
|                                                                                      | Quimica     Patentes                       |                      |                  |                 |                  |
|                                                                                      | <ul> <li>Divulgación científica</li> </ul> |                      |                  |                 |                  |
|                                                                                      | ■ Legislación                              |                      |                  |                 |                  |

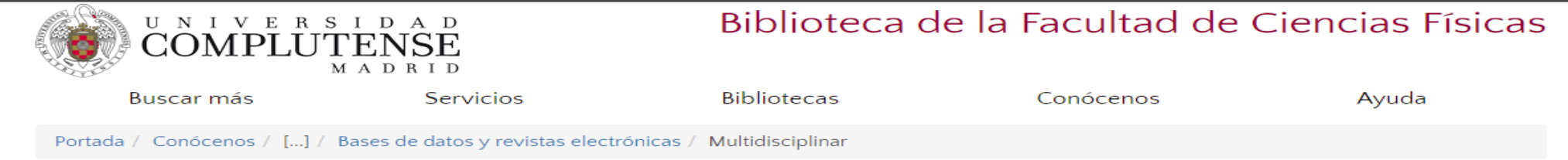

#### **Multidisciplinar**

#### Web of Science

Portal de acceso a diferentes bases de datos bibliográficas y otros recursos de información producidos por el ISI (cobertura desde 1900). Tutorial

#### ScienceDirect (Elsevier revistas)

Colección de más de 2200 revistas científicas, técnicas y biomédicas a texto completo editadas por Elsevier (cobertura desde 1995). Tutoriales

#### Springer revistas

Colección de más de 1900 revistas a texto completo (cobertura desde 1997)

#### Wiley revistas

Selección de la colección de revistas de Wiley a texto completo

#### Nature revistas

Portal de recursos de información sobre ciencias y biomedicina (cobertura desde 1992). Guía de uso

#### PNAS (Proceedings of the National Academy of Sciences)

Publicación científica multidisciplinar que incluye informes de investigación, comentarios, revisiones, actas de congresos y eventos de la National Academy of Sciences of the United States of America (cobertura 1915).

#### Scientific Data

Publicación online de Nature en open access con descripciones de datos de valor científico.

#### Scopus

Base de datos multidisciplinar producida por Elsevier (cobertura desde 1823, citas desde 1996). Tutorial.

#### Dialnet

Portal bibliográfico de literatura científica hispana. Tutorial

. . . . . .

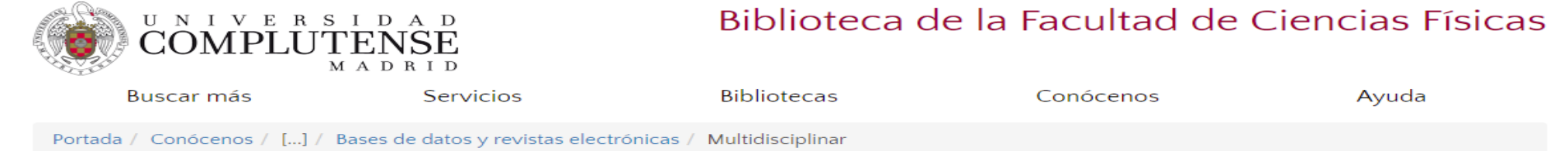

#### Multidisciplinar

#### Web of Science

Portal de acceso a diferentes bases de datos bibliográficas y otros recursos de información producidos por el ISI (cobertura desde 1900). Tutorial

#### ScienceDirect (Elsevier revistas)

Colección de más de 2200 revistas científicas, técnicas y biomédicas a texto completo editadas por Elsevier (cobertura desde 1995). Tutoriales

#### Springer revistas

Colección de más de 1900 revistas a texto completo (cobertura desde 1997)

#### Wiley revistas

Selección de la colección de revistas de Wiley a texto completo

#### Nature revistas

Portal de recursos de información sobre ciencias y biomedicina (cobertura desde 1992). Guía de uso

#### PNAS (Proceedings of the National Academy of Sciences)

Publicación científica multidisciplinar que incluye informes de investigación, comentarios, revisiones, actas de congresos y eventos de la National Academy of Sciences of the United States of America (cobertura 1915).

#### Scientific Data

Publicación online de Nature en open access con descripciones de datos de valor científico.

#### Scopus

Base de datos multidisciplinar producida por Elsevier (cobertura desde 1823, citas desde 1996). Tutorial.

#### Dialnet

Portal bibliográfico de literatura científica hispana. Tutorial

. . . . . .

## ACCESO DESDE LA PÁGINA DE LA BIBLIOTECA

Mi cuenta

Biblioteca Complutense UNIVERSIDAD COMPLUTENSE Catálogo Cisne UCM - AECID MADRID Bibl GUARDAR EN MIS LISTAS 🛷 GUARDAR UCM-AECID MARC LISTADO  $\mathcal{Q}$  LIMITAR TÍTULO WEB OF SCIENCe ▼ Orden del sistema ▼ Buscar UCM-Bases de datos Mostrar sólo títulos con ejemplares disponibles Documentos electrónicos Anterior Siguiente Acceso restringido a usuarios de la Web of Science. Colección principal [Recurso electrónico] Título UCM Philadelphia : Institute for Scientific Information : Thomson Reuters, 2002-Publicación иСм С Documentos relacionados Más información Fondos Más detalles B Acceso al documento 🕨 R. Acceso restringido a usuarios de la UCM 📵 Descripción Cobertura disponible: 1900-► T. • • 🖸 FAVORITOS 📑 🕾 🧦 ... Valora este documento Enlace permanente a este registro ► B. ▶ R Con **PIN** desde fuera de la UCM Anterior Siguiente ► V

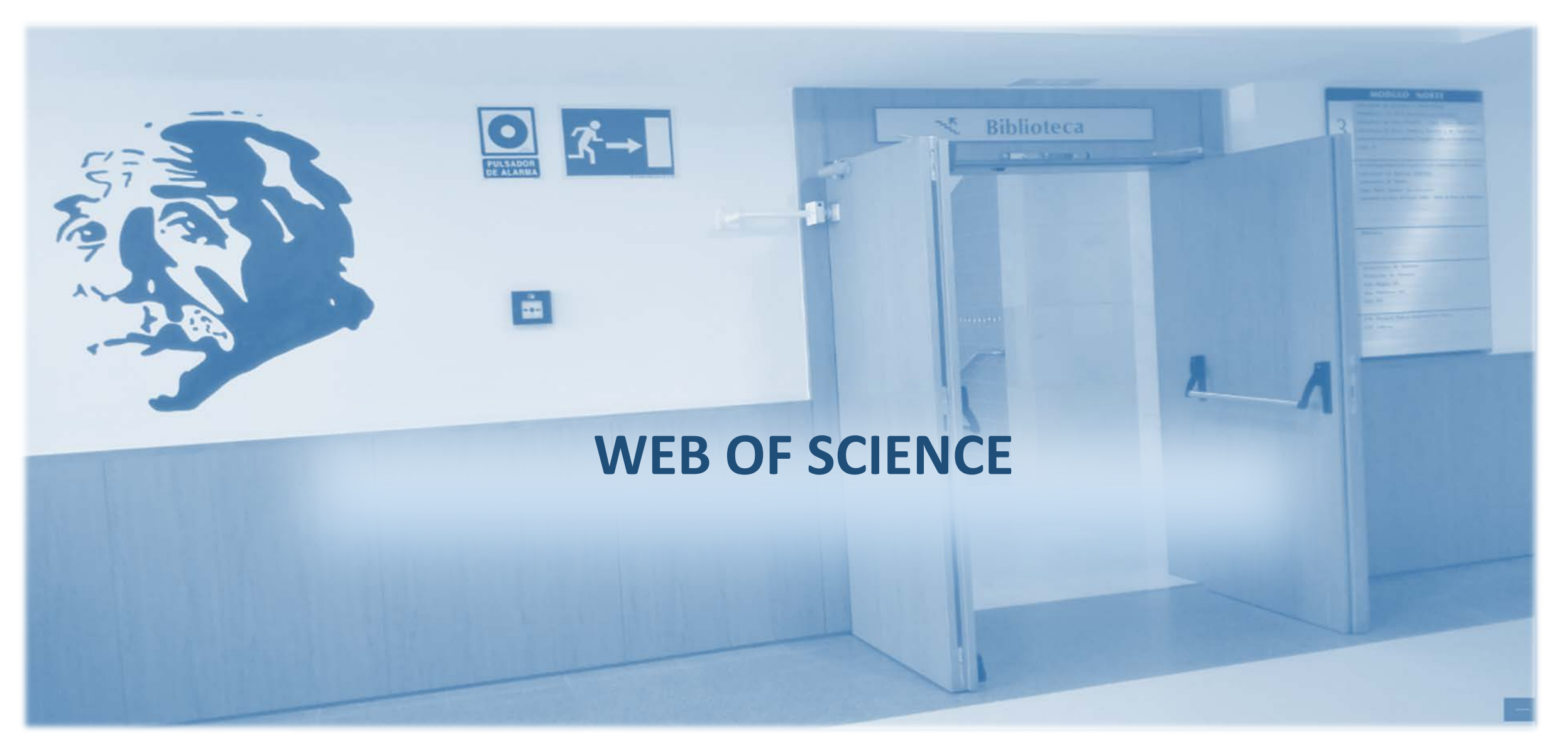

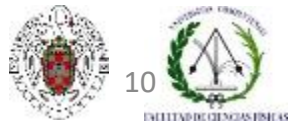

Biblioteca de CC. Físicas. Formación de usuarios 2017-2018

### WEB OF SCIENCE

- Portal de acceso a diferentes bases de datos entre las que se incluyen las de la Colección Principal de la Web of Science. Recoge las referencias bibliográficas y las citas de los artículos desde 1900. Incluye herramientas de análisis del impacto de la información científica a través de estas citas.
- Analiza más de 12.000 revistas, especialmente de ciencias experimentales y de la salud, además de otros documentos, como libros o congresos.
- Incluye un espacio, *ResearcherID*, para que el investigador reúna su producción, evitando confusiones de nombres, y realiza métricas de dicha producción
- > Utiliza el gestor de bibliografías EndNote
- Para saber más: Web of Science. Manual de uso
- Para saber más: Formación básica

## CONTENIDO DE WEB OF SCIENCE

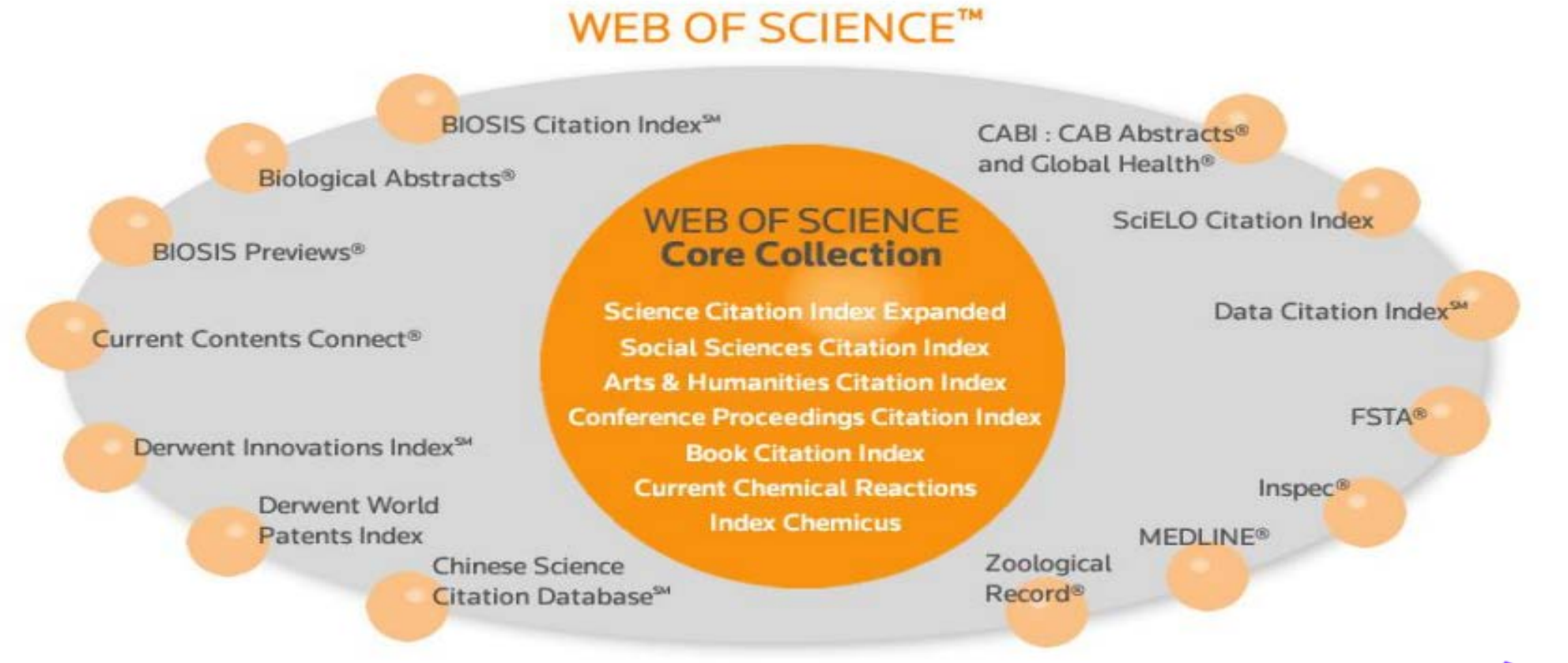

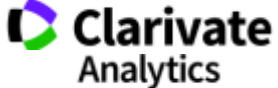

## REGLAS DE BÚSQUEDA: OPERADORES BOOLEANOS

AND

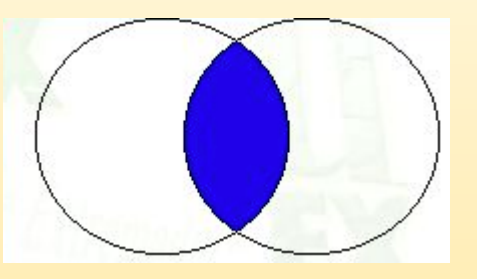

Recupera sólo los resultados en los que aparezcan **todos los términos** buscados. Ej.: "Quantum dots" AND biology

**O**R

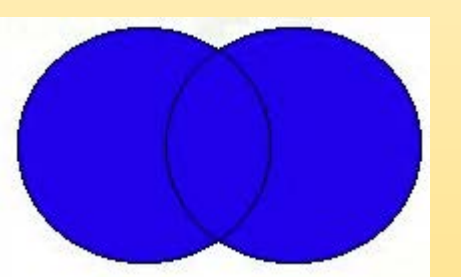

Recupera los resultados en los que aparezca **cualquiera de los términos** buscados. Ej.: "Magnetic nanoparticles" OR "quantum dots"

NOT

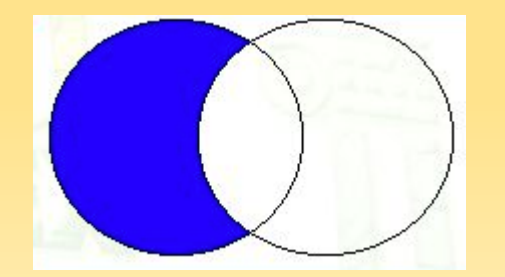

Recupera los documentos en los que aparece **sólo el primer término buscado**. Ej.: "quantum dots" NOT biology

## **REGLAS DE BÚSQUEDA**

- En las búsquedas en bases de datos y otros recursos electrónicos se utilizan **palabras clave** (tomadas del lenguaje natural) o **descriptores** sacados de un **tesauro** (lenguaje controlado).
- En ambos casos, la estrategia de búsqueda (combinación de términos en una búsqueda) se elabora utilizando una serie de conectores entre los términos: los operadores booleanos y otros operadores (proximidad, caracteres de truncamiento, comillas,...).
- En búsquedas complejas y sofisticadas, se pueden agrupar las distintas conexiones de términos mediante **paréntesis** que fuercen a ejecutar unas operaciones antes que otras.
- En las búsquedas en WOS no se distingue entre mayúsculas y minúsculas, por lo que se pueden usar indistintamente

## REGLAS DE BÚSQUEDA: OTROS OPERADORES

- Operadores de proximidad: NEAR, ADJ, SAME, WITHIN. Se utilizan para facilitar la recuperación de resultados en los que los términos aparezcan relativamente cerca o formando una única expresión verbal, concretando de este modo la búsqueda. Ej.: cambio NEAR climático.
- Operadores de truncamiento: \*, #, ?, \$. Permiten ampliar los resultados de una búsqueda, al tener en cuenta las variantes en los finales de palabras (plurales, palabras que comparten la misma raíz, variaciones idiomáticas, etc.). Cuando omitimos varias letras usamos \*, y cuando omitimos una sola letra, tanto al final como en el medio de la palabra, utilizamos ?. Ej.: physic\* (permite buscar documentos con el término physics, phycicist, physical, ...).
- Comillas: Funcionan como alguno de los operadores de proximidad (adyacencia exacta) y se usan para recuperar expresiones y frases compuestas. Ej.: "física cuántica".
- En una estrategia de búsqueda se suelen utilizar paréntesis para unir varios términos que son sinónimos mediante OR y combinar esos términos mediante AND con nuevos términos o expresiones compuestas. Ej.: (nanociencia OR nanotecnología) AND medicina

## REGLAS DE BÚSQUEDA EN WOS

Lematización: La lematización facilita la recuperación automática de las variaciones de los términos introducidos (singular, plural, tiempos verbales, sufijos de comparación, variantes del inglés británico y americano. Si se utilizan las comillas se desactiva (ver más)

#### Ejemplos de la Lematización

|                                                                                  | Introduczo          | Recupera                                                        |
|----------------------------------------------------------------------------------|---------------------|-----------------------------------------------------------------|
| <ul> <li>La palabra en forma<br/>singular o plural</li> </ul>                    | mouse<br>tooth      | mouse/mice<br>tooth/teeth                                       |
| • Tiempos de verbos                                                              | run<br>sprint       | Run, runs, running, ran<br>Sprint, sprinted, sprints, sprinting |
| <ul> <li>Grados de<br/>comparación</li> </ul>                                    | Loud<br>great       | Loud, louder, loudest<br>Great, greater, greatest               |
| <ul> <li>La palabra en inglés<br/>británica o en inglés<br/>americana</li> </ul> | Behaviour<br>colour | Behaviour/behavior<br>Colour/color                              |
| •Sinónimos                                                                       | Streetcar<br>jail   | Streetcar/tramway<br>jail/gaol                                  |

# PÁGINA INICIAL DE LA WOS

| Web of Science InCites Journal Citation Reports E | ssential Science Indicators EndNote Publons |                           | Iniciar sesión 🔻 Ayuda Español 🗸                                         |
|---------------------------------------------------|---------------------------------------------|---------------------------|--------------------------------------------------------------------------|
| Web of Science                                    |                                             | Podemos car               | nbiar la lengua de la interfaz                                           |
| Buscar                                            |                                             | Mis herramientas 👻 Histor | ial de búsqueda Lista de registros marcados                              |
| Seleccionar una base de datos                     | Todas las bases de datos                    | Más información           | Únase a la comunidad de<br>revisores Publons para la Peer<br>Review Week |
| Búsqueda básica Búsqueda de referencia            | Todas las bases de datos                    |                           |                                                                          |
| Eiemplo: oil spill* mediterranean                 | Colección principal de Web of Science       | Buscar                    | Haga clic aquí para                                                      |
| + Ag                                              | BIOSIS Previews                             |                           | para mejorar su<br>búsqueda,                                             |
| -<br>-                                            | Current Contents Connect                    |                           | *                                                                        |
|                                                   | Derwent Innovations Index                   |                           |                                                                          |
|                                                   | KCI - Korean Journal Database               |                           |                                                                          |
| PERÍODO DE TIEMPO                                 | MEDLINE®                                    |                           |                                                                          |
| Se puede buscar en todos los                      | Russian Science Citation Index              |                           |                                                                          |
| productos contratados                             | SciELO Citation Index                       |                           |                                                                          |
| productos contratados,                            | ****                                        | <b>~</b>                  |                                                                          |
| pero para tener todas las                         |                                             |                           |                                                                          |
| opciones de Web of Science                        | aciones                                     |                           |                                                                          |
|                                                   |                                             |                           |                                                                          |
| seleccionamos Colección                           |                                             |                           |                                                                          |
| principal de Web of Science                       | la para mostrar                             |                           |                                                                          |
| 1 campo (Tema) 👻                                  |                                             |                           |                                                                          |
|                                                   |                                             |                           |                                                                          |

## OPCIONES DE PERSONALIZACIÓN DE LA WOS

- Para acceder a muchas funciones de la plataforma Web of Science, es necesario registrarse e iniciar sesión. El registro en la WOS nos permite: guardar búsquedas y crear alertas; agregar referencias en línea a nuestra cuenta en el gestor bibliográfico Endnote; configurar algunas opciones de la interfaz de búsqueda; etc.
- Nuestra cuenta de usuario es válida para todos los productos de la WOS, entre ellos el gestor bibliográfico Endnote.

### REGISTRARSE EN LA WOS

| Web of Science InCites Journal Citation Reports Essential Science Indica                                                | ter College - Deller                              | Iniciar sesión 👻 Ayuda Español 🔻                                                  |
|----------------------------------------------------------------------------------------------------|---------------------------------------------------|-----------------------------------------------------------------------------------|
| Web of Science                                                                                                    | Pinchar para registrarse o para<br>iniciar sesión | Iniciar sesión                                                                    |
| Buscar                                                                                                    | Mis herramientas 🗸 His                            | or registrarse                                                                    |
| Seleccionar una base de datos Colección prin                                                                            | ncipal de Web of Science   Más información        | Cerrar sesión<br>omunidad de<br>revisores Publons para la Peer<br>Review Week     |
| Búsqueda básica Búsqueda de referencia citada Búsque                                                                    | eda avanzada + más                                |                                                                                   |
| Ejemplo: oil spill* mediterranean + Agregar otro campo                                                                  | Tema     Buscar       Borrar todos los campos     | <b>Haga clic aquí</b> para<br>obtener sugerencias<br>para mejorar su<br>búsqueda. |
| <ul> <li>PERÍODO DE TIEMPO</li> <li>Todos los años ▼</li> <li>Desde 1900 ▼ hasta 2017 ▼</li> <li>MÁS AJUSTES</li> </ul> |                                                   |                                                                                   |
| Comentarios y soporte al cliente Recursos adici                                                                         | onales Novedades de Web of Science                | Personalice su experiencia                                                        |

## **REGISTRARSE EN LA WOS**

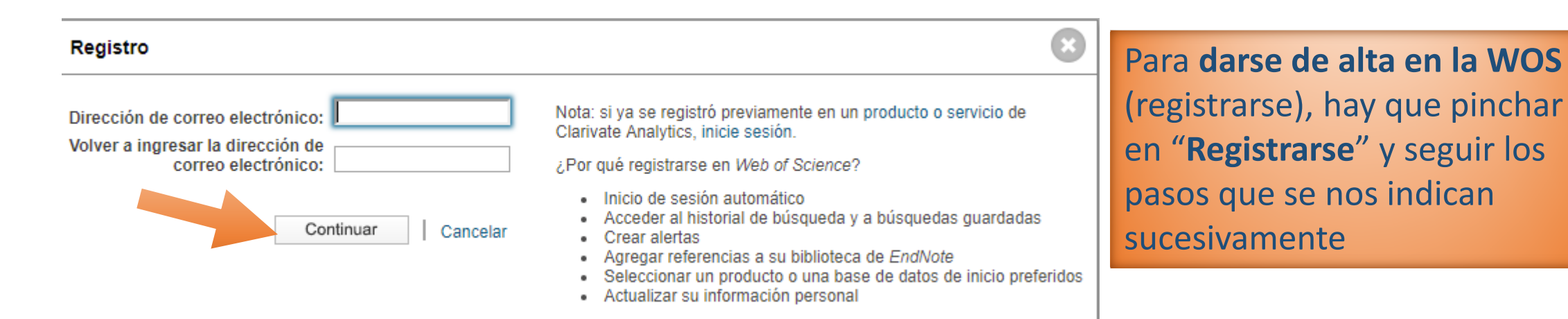

|                                                            | Iniciar sesión                                                        | 8                                                                                                    |
|------------------------------------------------------------|-----------------------------------------------------------------------|----------------------------------------------------------------------------------------------------|
| Una vez que nos hemos<br>registrado, pinchamos en          | Dirección de correo electrónico:                                      | Para acceder a las funciones de personalización de<br>Web of Science inicie sesión o regístrese.                                                                                                    |
| "Iniciar sesión" para acceder<br>como usuarios registrados | Iniciar sesión   Cancelar                                             | <ul> <li>Como usuario registrado, podra:</li> <li>Establecer una preferencia para iniciar su sesión en<br/>una base de datos o en un producto específicos</li> <li>Guardar las búsquedas en Web of Science</li> <li>Guardar una lista de registros marcados para volver</li> </ul> |
|                                                            | ○ Mantener mi sesion iniciada<br>¿Olvidó su contraseña<br>Registrarse | <ul> <li>a usarla posteriormente</li> <li>Exportar hasta 5000 registros de forma simultánea</li> <li>Agregar referencias a la biblioteca de <i>EndNote</i></li> <li>Iniciar sesión automáticamente cada vez que acceda a <i>Web of Science</i>.</li> </ul>                         |

## PÁGINA INICIAL DE LA WOS

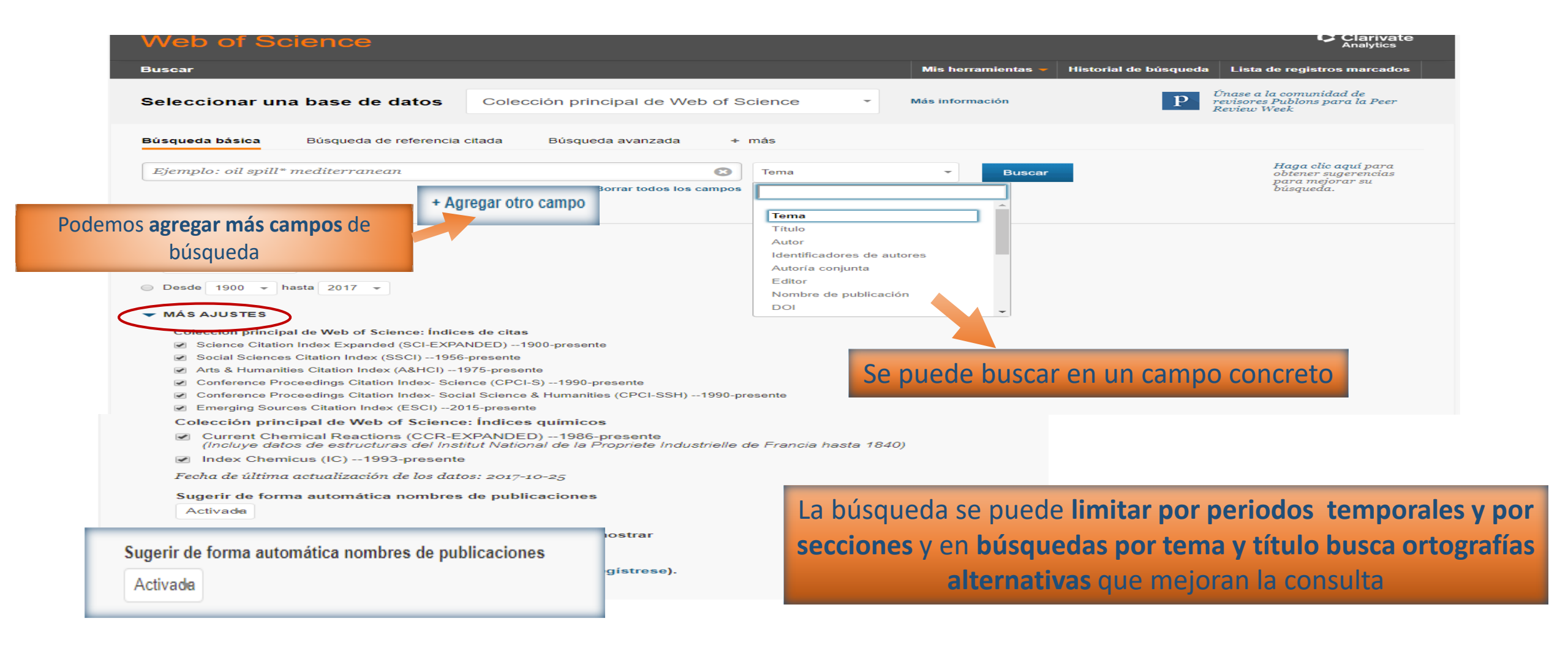

### BUSCAR EN LA WOS

| 1 | Web of Science InCites Journal Citation Reports Essentia                                                                                                    | I Science Indicators EndNote     | Publons |                |                    | Iniciar s             | esión 🔻 Ayuda Español 🔫                                                           |
|---|----------------------------------------------------------------------------------------------------|----------------------------------|---------|----------------|--------------------|-----------------------|-----------------------------------------------------------------------------------|
|   | Web of Science                                                                                                    |                                  |         |                |                    |                       | Clarivate<br>Analytics                                                            |
|   | Buscar                                                                                                    |                                  |         |                | Mis herramientas 🔻 | Historial de búsqueda | Lista de registros marcados                                                       |
| : | Seleccionar una base de datos                                                                                                    | lección principal de Web         | of Sci  | cience -       | Más información    | p Ún<br>rez<br>Ret    | ase a la comunidad de<br>isores Publons para la Peer<br>view Week                 |
|   | Búsqueda básica Búsqueda de referencia citada                                                                                                    | Búsqueda avanzada                | + m     | más Ej.: (     | quantum syste      | m and feynma          | n                                                                                 |
|   | quantum system                                                                                                    |                                  | 8       | Tema           | •                  |                       | <b>Haga</b> clic aquí para<br>obtener sugerencias<br>para mejorar su<br>búsqueda. |
|   | AND 🔹 Ejemplo: O'Brian C* OR OBrian C*                                                                                                    |                                  | 8       | Autor          | ▼ Buscar           |                       | -                                                                                 |
| < | + Agregar of OR                                                                                                    | otro campo   Borrar todos los ca | ampo    | └→ Seleccionar | del índice         | _                     |                                                                                   |
|   | <ul> <li>NOT</li> <li>PERÍODO DE TIEMPO</li> <li>Todos los años </li> <li>Desde 1900 </li> <li>hasta 2017 </li> <li>MÁS AJUSTES</li> <li>Colección principal de Web of Science: Índices de c</li> </ul> | itas                             |         |                |                    |                       |                                                                                   |
|   | <ul> <li>Science Citation Index Expanded (SCI-EXPANDED)</li> </ul>                                                                                                    | 1900-presente                    |         |                |                    |                       |                                                                                   |

### **BUSCAR EN LA WOS**

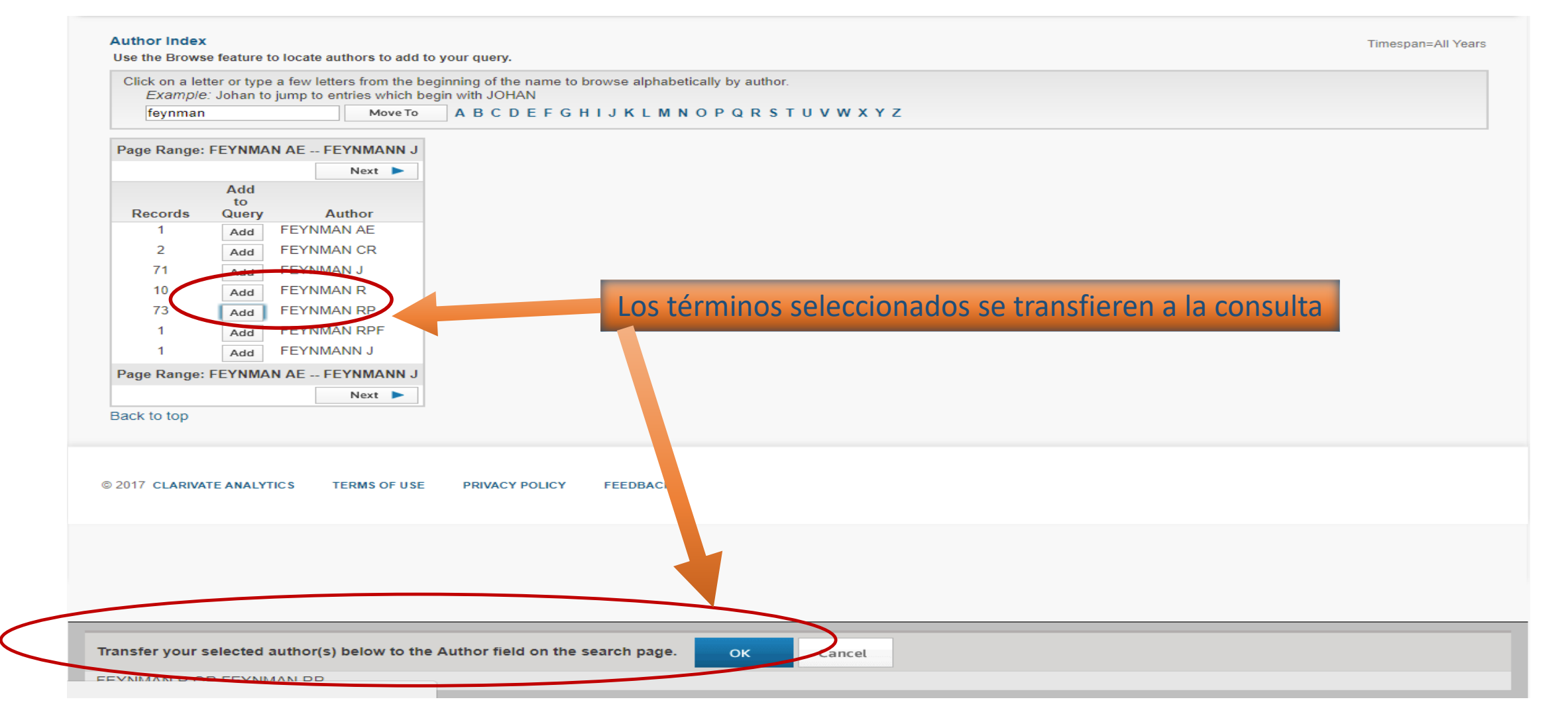

### BUSCAR EN LA WOS

| Web of Science InCites | Journal Citation Reports | Essential Science Indicators | EndNote        | Publons     |               |                    |                |
|------------------------|--------------------------|------------------------------|----------------|-------------|---------------|--------------------|----------------|
| Web of Sc              | ience                    |                              |                |             |               |                    |                |
| Buscar                 |                          |                              |                |             |               | Mis herramientas 🔻 | Historial de l |
| Seleccionar una        | a base de datos          | Colección princip            | al de We       | b of Sciend | ce •          | Más información    |                |
| Búsqueda básica        | Búsqueda de referenc     | ia citada Búsqueda a         | ivanzada       | + más       |               |                    |                |
| quantum system         |                          |                              |                | 8 Tem       | na            | •                  |                |
| AND - FEYNN            | IAN R OR FEYNMAN         | I RP                         |                | Auto        | or            | Buscar             |                |
|                        | +                        | Agregar otro campo   Borra   | ar todos los o | campos      | └→ Selecciona | r del índice       |                |
|                        |                          |                              |                |             |               |                    |                |

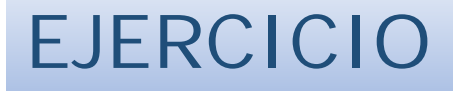

Buscar documentos sobre contaminación atmosférica y cambio climático en la zona Mediterránea. Cambiar los paréntesis y comprobar el cambio de resultados hasta llegar a una búsqueda aceptable

### RESULTADOS

| Web of Science InCites Journal Citation                                                     | Reports Essential Science Indicators EndNote Publons Iniciar sesión - Ayuda Español -                                                                                                    |
|---------------------------------------------------------------------------------------------|----------------------------------------------------------------------------------------------------|
| Web of Science                                                                              | Clarivate<br>Analytics                                                                                                    |
| Buscar                                                                                      | Mis herramientas 👻 Historial de búsqueda Lista de registros marcados                                                                                                    |
| Resultados: 2<br>(de Colección principal de Web of<br>Science)<br>Seleccionar los artículos | Ordenar por: Fecha de publicación de más recient<br>Fecha de publicación de más reciente a más antigua<br>Fecha de publicación de más reciente a más antigua<br>fune<br>Fecha de publicación de más reciente a más antigua<br>fune<br>Fecha de publicación de más reciente a más antigua<br>Fecha de publicación de más reciente a más antigua<br>Fecha de publi |
| nombre del autor 🔃 FEYNMAN R  <br>FEYNMAN RP                                                | Fecha de publicación de más antigua a más reciente       IIII       Crear informe de citas         Agrogados recientemente       IIII       Crear informe de citas                                                                                                    |
| Buscó: Tema: (quantum system) AN<br>D Autor: (FEYNMAN R OR FEYNMA<br>N RP) <b>Más</b>       | Veces citado de mayor a menor frecuencia       a linear dissipative system (Reprinted from Veces citado: 41 (en la Colección principal)                                                                                                    |
| 🌲 Crear alerta                                                                              | Conteo de uso Ultimos 180 días Conteo de uso Desde 2013 Relevancia Conteo de uso Desde 2013 Conteo de uso Conteo de uso Conteo                                                                                                    |
| Refinar resultados                                                                          | 2.       THE THEORY OF A GENERAL QUANTUM SYSTEM INTERACTING WITH A LINEAR DISSIPATIVE SYSTEM       Veces citado: 1,673 (en la Colección principal de Web of Science)                                                                                                    |
| Buscar en resultados de                                                                     | Por: FEYNMAN, RP; VERNON, FL         ANNALS OF PHYSICS         Volumen: 24         Número: 1         Páginas: 118-173         Fecha de publicación: 1963         Conteo de uso          Conteo de uso                                                                                                    |
| Años de publicación                                                                         | □ Seleccionar página 🗗 🎦 5K Guardar en EndNote online 💌 Agregar a la lista de registros marcados                                                                                                    |
| más opciones / va<br>que ofrec                                                              | limitar los resultados aplicando los criterios<br>e la plataforma (categorías, años, etc.)                                                                                                    |
| Categorías de Web of Science 🔻                                                              | De los 65.492.241 registros existentes en los límites de datos que seleccionó, su consulta coincidió con 2.<br>Clave: 🗚 = Estructura disponible.                                                                                                    |

### **RESULTADOS**

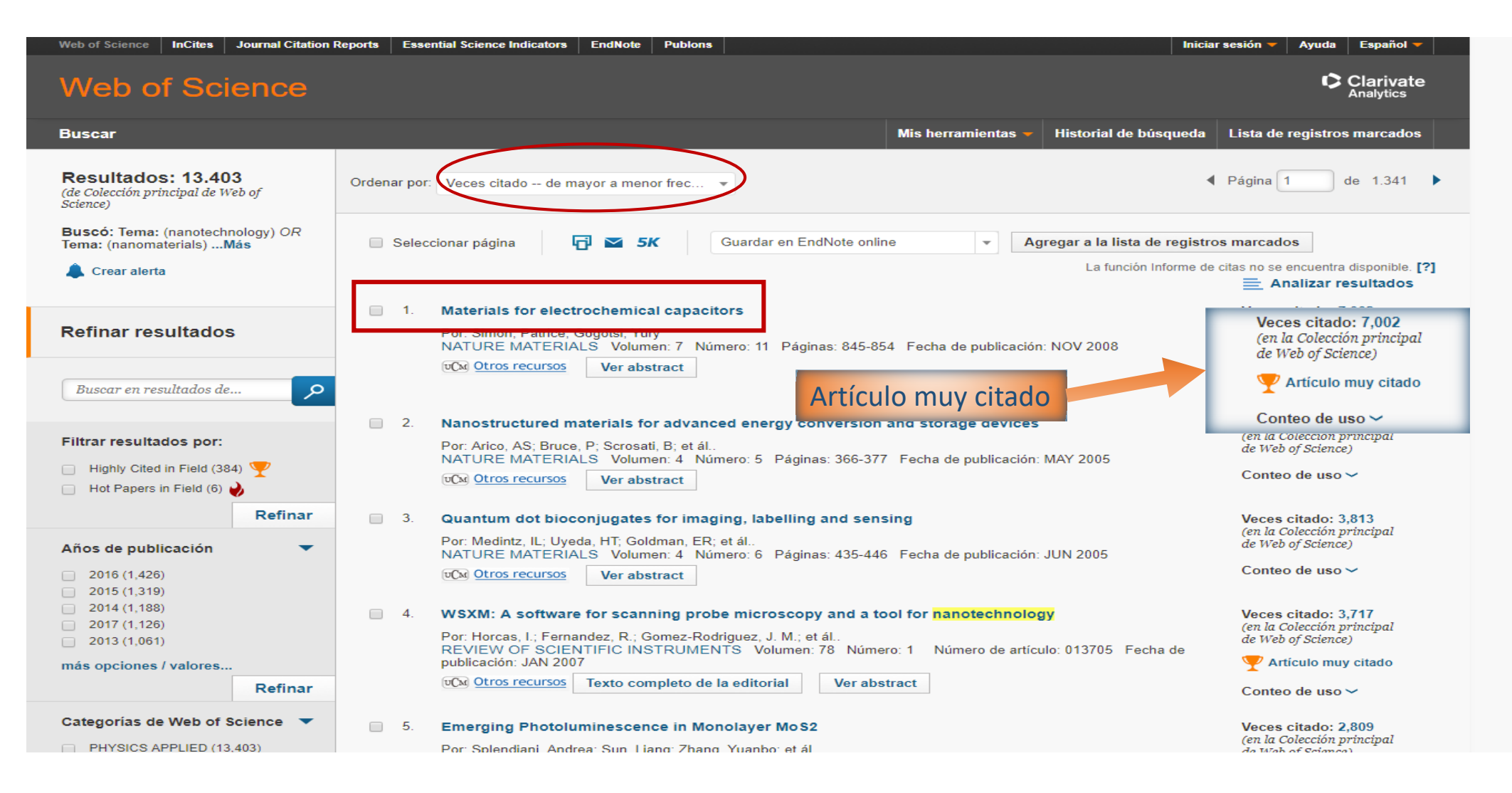

Biblioteca de CC. Físicas. Formación de usuarios 2017-2018

## **OPCIONES DE RESULTADOS**

En cada uno de los resultados, se nos ofrece la información sobre el número de citas recibidas. A partir de ese dato, se destacan los artículos populares (artículos que reciben más número de citas poco después de su publicación, en comparación con otros artículos del mismo campo y fecha de publicación) y artículos muy citados (principales artículos citados de los últimos 10 años en cada uno de los 22 campos científicos).

Se ofrece también el conteo de uso de cada documento indizado (registro de toda la actividad llevada a cabo por todos los usuarios de Web of Science, en el que se incluyen los clics al enlace de texto completo y las veces que ha sido guardado ese documento).

Más información

### **RESULTADOS**

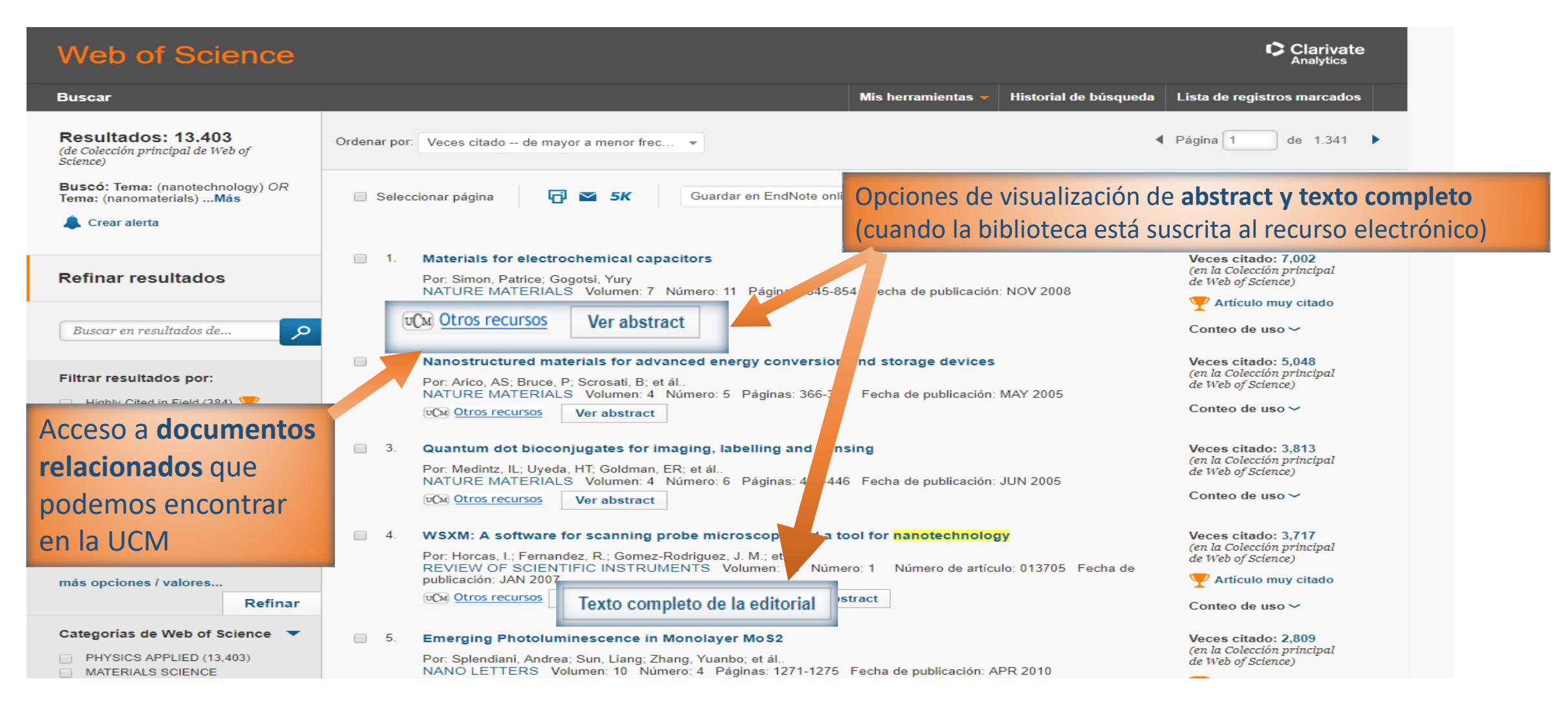

Biblioteca de CC. Físicas. Formación de usuarios 2017-2018

## ALERTAS DE BÚSQUEDAS

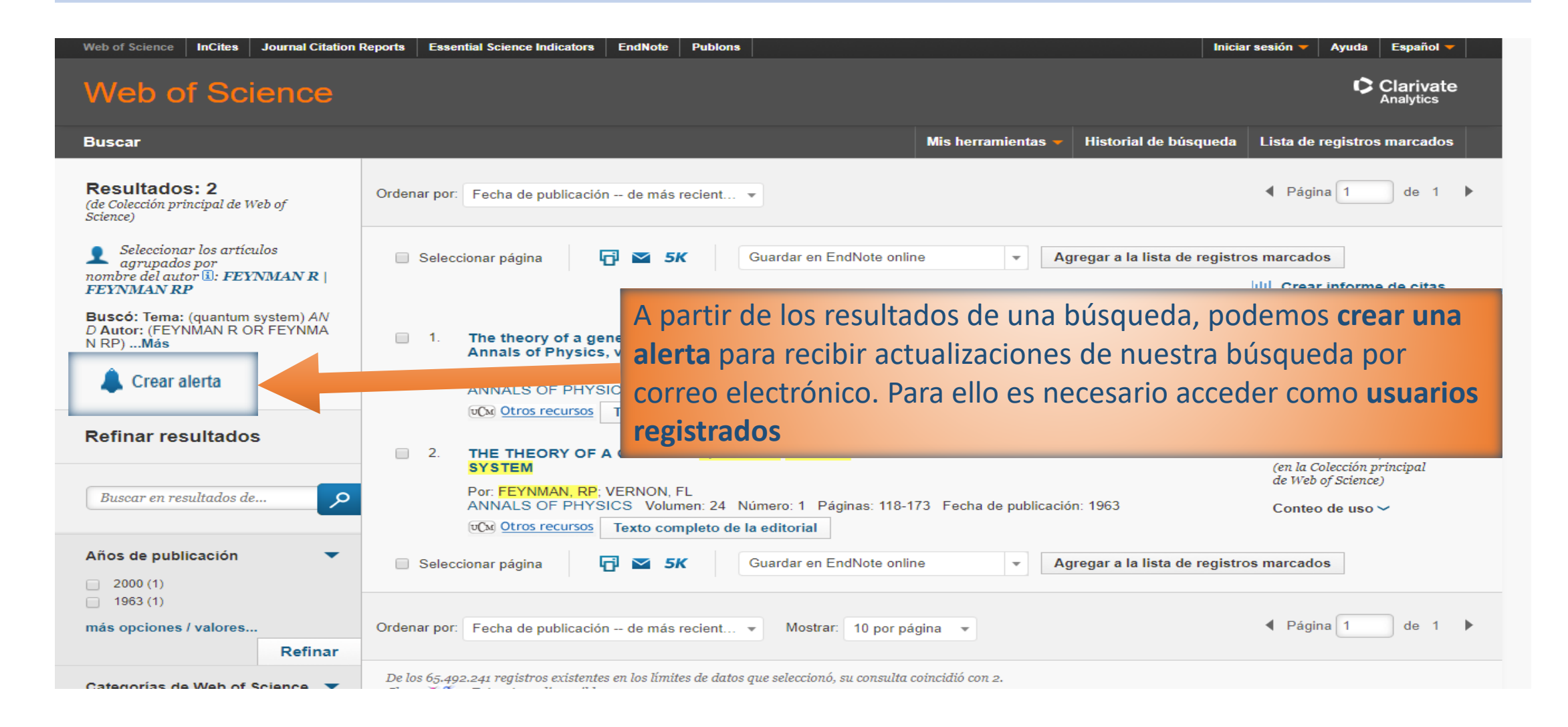

## **OPCIONES DE RESULTADOS**

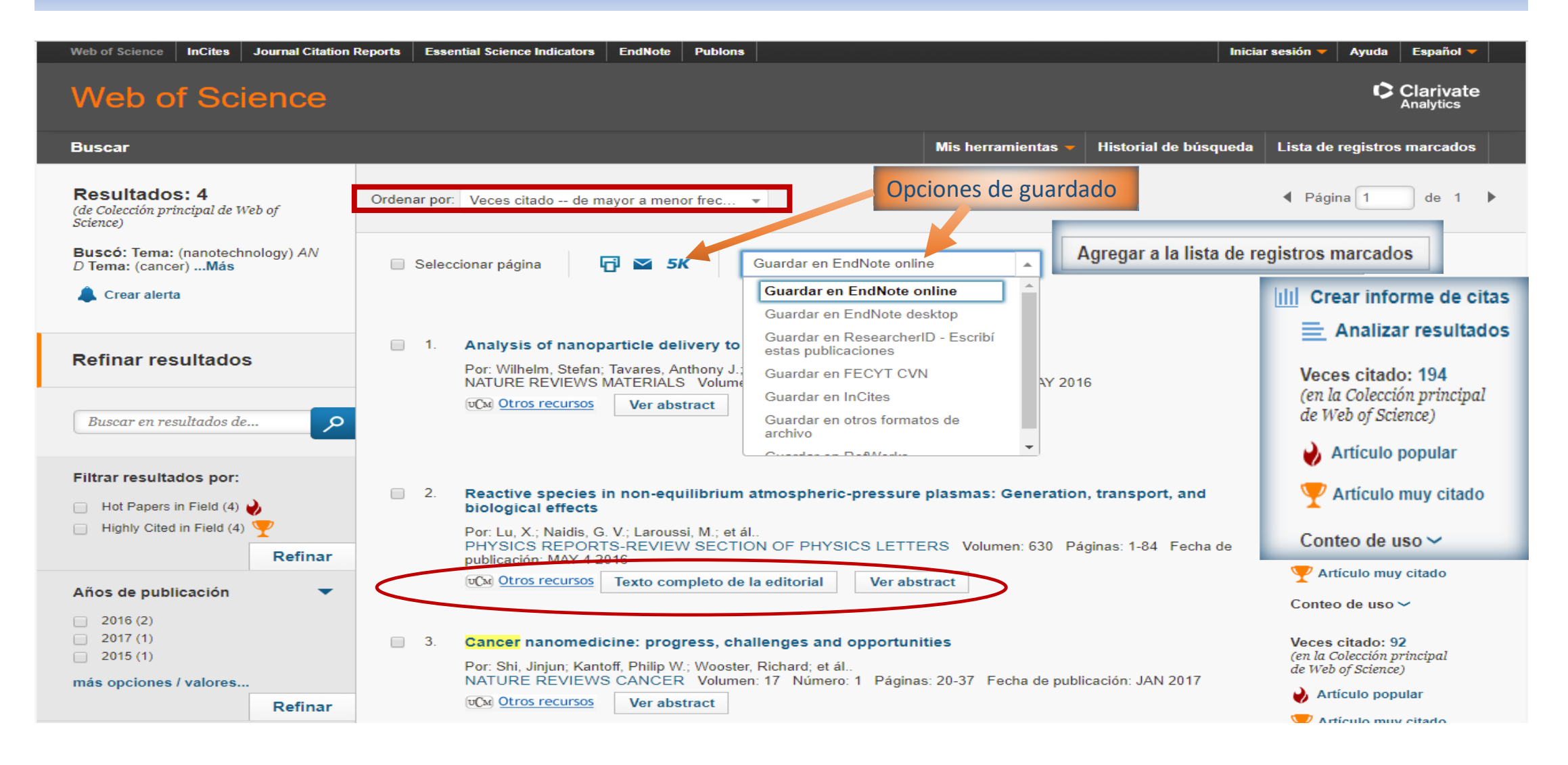

| Web of Science                                                                                                    |                                                                                                    | Clarivate<br>Analytics                                                                           |
|----------------------------------------------------------------------------------------------------|----------------------------------------------------------------------------------------------------|--------------------------------------------------------------------------------------------------|
| Buscar                                                                                                    | Mis herramientas 👻 Historial de búsqueda                                                                                                    | Lista de registros marcados                                                                      |
| Resultados: 13.403<br>(de Colección principal de Web of<br>Science)                                                           | Ordenar por: Veces citado de mayor a menor frec 💌                                                                                                    | Página 1 de 1.341 🕨                                                                              |
| Buscó: Tema: (nanotechnology) OR<br>Tema: (nanomaterials)Más                                                                  | Seleccionar página 🗗 🗠 5K Guardar en EndNote online 🔹 Agregar a la lista de registro                                                                                                    | s marcados                                                                                       |
| 🌲 Crear alerta                                                                                                    | La función Informe de d                                                                                                    | citas no se encuentra disponible. [?]<br>Analizar resultados                                     |
| Refinar resultados                                                                                                    | 1. Materials for electrochemical capacitors     NATURE MATERIALS Volumen: 7 Número: 11 Páginas: 845-854 Fecha de publicación: NOV 2008     Otros recursos Ver abstract                                                                                                    | Veces citado: 7,002<br>(en la Colección principal<br>de Web of Science)<br>Y Articulo muy citado |
| Filtrar resultados por:         □         Highly Cited in Field (384)         ♥         Hot Papers in Field (6)               | <ul> <li>Nanostructured materials for advanced energy conversion and storage devices</li> <li>Por: Arico, AS; Bruce, P; Scrosati, B; et ál</li> <li>NATURE MATERIALS Volumen: 4 Número: 5 Páginas: 366-377 Fecha de publicación: MAY 2005</li> <li>Otros recursos Ver abstract</li> </ul> | Veces citado: 5,048<br>(en la Colección principal<br>de Web of Science)<br>Conteo de uso ~       |
| Refinar           Años de publicación             2016 (1.426)         2015 (1.319)                                           | <ul> <li>Quantum dot bioconjugates for imaging, labelling and sensing</li> <li>Por: Medintz, IL; Uyeda, HT; Goldman, ER; et ál</li> <li>NATURE MATERIALS</li> <li>Volume 1 Némer 1 Némer 125 116 Each department of the 100 pinchamos en</li> </ul>                                       | Veces citado: 3,813<br>(en la Colección principal<br>de Web of Science)<br>Su título, dentro     |
| <ul> <li>2014 (1,188)</li> <li>2017 (1,126)</li> <li>2013 (1,061)</li> <li>más opciones / valores</li> <li>Refinar</li> </ul> | <ul> <li>4. WSXM: A software for<br/>Por: Horcas, I.; Fernand<br/>REVIEW OF SCIENTIFIC INSTRUMENTS Volument. 78 Numero. 1 Numero de anticulo. 013705 Fecha de<br/>publicación: JAN 2007</li> <li>CM Otros recursos Texto completo de la editorial Ver abstract</li> </ul>                 |                                                                                                  |
| Categorías de Web of Science  PHYSICS APPLIED (13,403) MATERIALS SCIENCE                                                      | <ul> <li>5. Emerging Photoluminescence in Monolayer MoS2</li> <li>Por: Splendiani, Andrea; Sun, Liang; Zhang, Yuanbo; et ál<br/>NANO LETTERS Volumen: 10 Número: 4 Páginas: 1271-1275 Fecha de publicación: APR 2010</li> </ul>                                                           | Veces citado: 2,809<br>(en la Colección principal<br>de Web of Science)                          |

| Buscar       Regressar a los Resultados de búsqueda       Mis herramientas       Historial de búsqueda       Lista de registros marcados         Image: Construction of the state of the state of the                                                                                                    | s                                                                            |
|----------------------------------------------------------------------------------------------------|------------------------------------------------------------------------------|
| Image: Construction of the second second                                                                                                    | dos                                                                          |
| Por: Wilhelm, S (Wilhelm, Stefan) <sup>[1]</sup> ; Tavares, AJ (Tavares, Anthony J.) <sup>[1]</sup> ; Dai, Q (Dai, Qin) <sup>[1]</sup> ; Ohta, S (Ohta, Seiichi) <sup>[1,6]</sup> ; Audet, J (Audet, Julie) <sup>[1,2]</sup> ;<br>Dvorak, HF (Dvorak, Harold F.) <sup>[7,8]</sup> ; Chan, WCW (Chan, Warren C. W.) <sup>[1,2,3,4,6]</sup><br>NATURE REVIEWS MATERIALS                                                                                                    | de 4 🕨                                                                       |
| <ul> <li>Volumen: 1 Número: 5</li> <li>DOI: 10.1038/natrevmats.2016.14</li> <li>Fecha de publicación: MAY 2016</li> <li><b>Resumen</b></li> <li>Targeting nanoparticles to malignant tissues for improved diagnosis and therapy is a popular concept. However, after surveying the literature from the past 10</li> <li>years, only 0.7% (median) of the administered nanoparticle dose is found to be delivered to a solid tumour. This has negative consequences on the translation of nanotechnology for human use with respect to manufacturing, cost, toxicity, and imaging and therapeutic efficacy. In this article, we conduct a multivariate analysis on the compiled data to reveal the controlutions of nanoparticle physicochemical parameters, tumour models and cancer types on the low delivery efficiency. We explore the potential causes of the poor delivery efficiency from the perspectives of tumour biology (intercellular versus transcellular transport through the tumour stroma) as well as competing organs (mononuclear phagocytic and renal systems) and present a 30-year research strategy to overcome this fundamental limitation. Solving the nanoparticle does a clination index.</li> <li>O en Russian Science Citation Index</li> </ul>                                                                                                    | : Web of<br>ces citado<br>datos<br>de Web of<br>c<br>on                      |
| Palabras clave       0 en SciELO Citation Index         KeyWords Plus: DRUG-DELIVERY; VASCULAR-PERMEABILITY; IN-VIVO; GOLD NANOPARTICLES; BLOOD-VESSELS; SOLID TUMORS;<br>PHOTOTHERMAL THERAPY; VEGF-A; SILVER NANOPARTICLES; EXTRACELLULAR-MATRIX       0 en SciELO Citation Index         Información del autor       • Artículo popular       • Artículo popular                                                                                                    |                                                                              |
| Dirección para petición de copias: Chan, WCW (autor para petición de copias)         Im Univ Toronto, Inst Biomat & Biomed Reg., 164 Coll St, Toronto, ON M5S 309, Canada.         Dirección para petición de copias: Chan, WCW (autor para petición de copias)         Im Univ Toronto, Chr Cellular & Biomed Res., 160 Coll St, Toronto, ON M5S 309, Canada.         Dirección para petición de copias: Chan, WCW (autor para petición de copias)         Im Univ Toronto, Dept Chem, 164 Coll St, Toronto, ON M5S 309, Canada.         Dirección para petición de copias: Chan, WCW (autor para petición de copias)         Im Univ Toronto, Dept Chem, 164 Coll St, Toronto, ON M5S 309, Canada.         Dirección para petición de copias: Chan, WCW (autor para petición de copias)         Im Univ Toronto, Dept Mat Sci & Engn, 164 Coll St, Toronto, ON M5S 309, Canada.         Dirección para petición de copias: Chan, WCW (autor para petición de copias)         Im Univ Toronto, Dept Mat Sci & Engn, 164 Coll St, Toronto, ON M5S 309, Canada.         Dirección para petición de copias: Chan, WCW (autor para petición de copias)         Im Univ Toronto, Dept Chem Engn, 164 Coll St, Toronto, ON M5S 309, Canada.         Dirección para petición de copias: Chan, WCW (autor para petición de copias)         Im Univ Toronto, Dept Chem Engn, 164 Coll St, Toronto, ON M5S 309, Canada.         Dirección para petición de copias: Chan, WCW (autor para petición de copias)         Im Univ Toronto, Dept Chem Engn, 164 Coll St, Toronto, ON M5S 309, Canada.         Dirección pa                                                                                                    |                                                                              |
| <ul> <li>Example 11 Univ Toronto, Inst Blomat &amp; Blomat &amp;</li></ul> | Inctional<br>progress ir<br>anoparticle<br>ing . WILE<br>WIEWS-<br>7, NOV-DE |
| Categorias de Web of Science & Nanotechnology: Materiais Science<br>Dibliotoco do CC Efricos Eormosión do usuarios 2017 2010                                                                                                    | 22                                                                           |

Cuando pinchamos en el título de un documento, se despliega el registro completo, con las mismas opciones de guardar, imprimir, exportar a un gestor bibliográfico, enviar por correo electrónico, que se ofrecen desde el listado de resultados.

Además, se presenta información básica del documento (autores con su filiación; resumen; palabras clave; datos sobre el número de la revista en que se incluye, si es un artículo, incluido el factor de impacto) y otros datos que conforman la red de citas (veces citado; citas realizadas; artículos relacionados que comparten citas; cita más reciente; conteo de uso). Se ofrece la opción de contactar para comunicar un posible error detectado en el registro y la de crear una alerta de ese documento (para recibir un aviso cuando sea citado).

## HISTORIAL DE BÚSQUEDA

| Web of Science                                                                                                    | e InCites Jo | ournal Citation Reports E                                                          | ssential Science Indicators                                     | EndNote                 | Publons                 |                                       |                     | Iniciar sesión                           | ▼ Ayuda Español ▼                                    |
|----------------------------------------------------------------------------------------------------|--------------|------------------------------------------------------------------------------------|-----------------------------------------------------------------|-------------------------|-------------------------|---------------------------------------|---------------------|------------------------------------------|------------------------------------------------------|
| Web                                                                                                    | of Scie      | nce                                                                                |                                                                 |                         |                         |                                       |                     |                                          | Clarivate<br>Analytics                               |
| Buscar                                                                                                    |              |                                                                                    |                                                                 |                         |                         | Mis herran                            | nientas 🗕 Histori   | al de búsqueda Lista                     | de registros marcados                                |
| Historial de búsqueda<br>Colec<br>Colec<br>Las búsquedas de una sesión se van almacenando en el Historial de búsqueda.<br>Podemos eliminar cualquiera de estas búsquedas, y también combinarlas para<br>realizar nuevas búsquedas |              |                                                                                    |                                                                 |                         |                         |                                       |                     |                                          | <b>búsqueda.</b><br>narlas para                      |
| Conjunto                                                                                                    | Resultados   |                                                                                    | Guardar historial/Cre                                           | ar alerta               | Abrir historia          | I guardado                            | Editar<br>conjuntos | Combinar conjuntos<br>AND OR<br>Combinar | Eliminar conjuntos<br>Seleccionar todo<br>X Eliminar |
| #3                                                                                                    | 41           | Tema: ("ROUNDED COF<br>Refinado por: Categorías<br>Índices=IC, SCI-EXPANDE<br>años | RNERS")<br>s de Web of Science: (PHY<br>ED, CCR-EXPANDED, ESCI, | SICS APPLI<br>A&HCI, SS | IED )<br>CI, CPCI-SS    | H, CPCI-S Período de tiempo=Todos los |                     |                                          |                                                      |
| # 2                                                                                                    | 403          | Tema: ("ROUNDED COP<br>Índices=IC, SCI-EXPANDE<br>años                             | RNERS")<br>ED, CCR-EXPANDED, ESCI,                              | A&HCI, SS               | CI, CPCI-SS             | H, CPCI-S Período de tiempo=Todos los | Editar              |                                          |                                                      |
| # 1                                                                                                    | 2            | Tema: (quantum system)<br>Índices=SCI-EXPANDED,<br>años                            | ) AND Autor: (FEYNMAN<br>SSCI, A&HCI, CPCI-S, CPC               | R OR FEY<br>I-SSH, ESC  | NMAN RP)<br>I, CCR-EXPA | ANDED, IC Período de tiempo=Todos los | Editar              |                                          |                                                      |
|                                                                                                    |              |                                                                                    |                                                                 |                         |                         |                                       |                     | OR OR<br>Combinar                        | Seleccionar todo  Eliminar                           |
|                                                                                                    |              |                                                                                    |                                                                 |                         |                         |                                       |                     |                                          |                                                      |

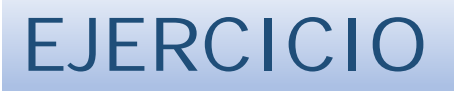

Busca documentos sobre ondas gravitacionales. Refinar la búsqueda para obtener solo artículos de revista, refinarla nuevamente para recuperar solo artículos en open Access. Entrar en un artículo que tenga texto completo y abrirlo.

Recupera la búsqueda sobre cambio climático en el Mediterráneo, refínala para obtener los reviews y envíate por correo electrónico los 10 artículos más citados.

## **OPCIONES DE RESULTADOS**

- Podemos operar con un registro o con una selección de ellos para: guardarlos en un archivo; imprimirlos; exportarlos a un gestor bibliográfico. Si realizamos varias búsquedas en una misma sesión, podemos marcar registros de cada una de ellas y guardarlos en una carpeta temporal, para operar con ellos antes de cerrar la sesión.
- A partir de los resultados de una búsqueda, podemos obtener un informe de citas (proporciona estadísticas de citas agregadas para un conjunto de resultados de búsqueda de hasta 10.000) y un análisis de los resultados (permite agrupar y clasificar registros de un conjunto de resultados mediante la extracción de valores de datos de varios campos).

 En el caso de los autores o de las personas a las que autorice para ello, se ofrece la opción de enviar directamente los registros al perfil personal de ResearcherID (opción "Guardar en ResearcherID – Escribí estas publicaciones")

Si no aparece el enlace al texto completo proporcionado por la editorial, se ofrece la opción de buscarlo en otros recursos electrónicos UCM y de acceder a información relacionada de posible interés, a partir de la navegación en el multibuscador BUCEA. En el caso de recursos de libre acceso, y de aquellos cuyo texto completo no está disponible a través de la biblioteca, se proporciona también el enlace a las posibles variantes (pre y postprints de los documentos) vía Google Académico.

## TRABAJAR CON WOS: RESULTADOS

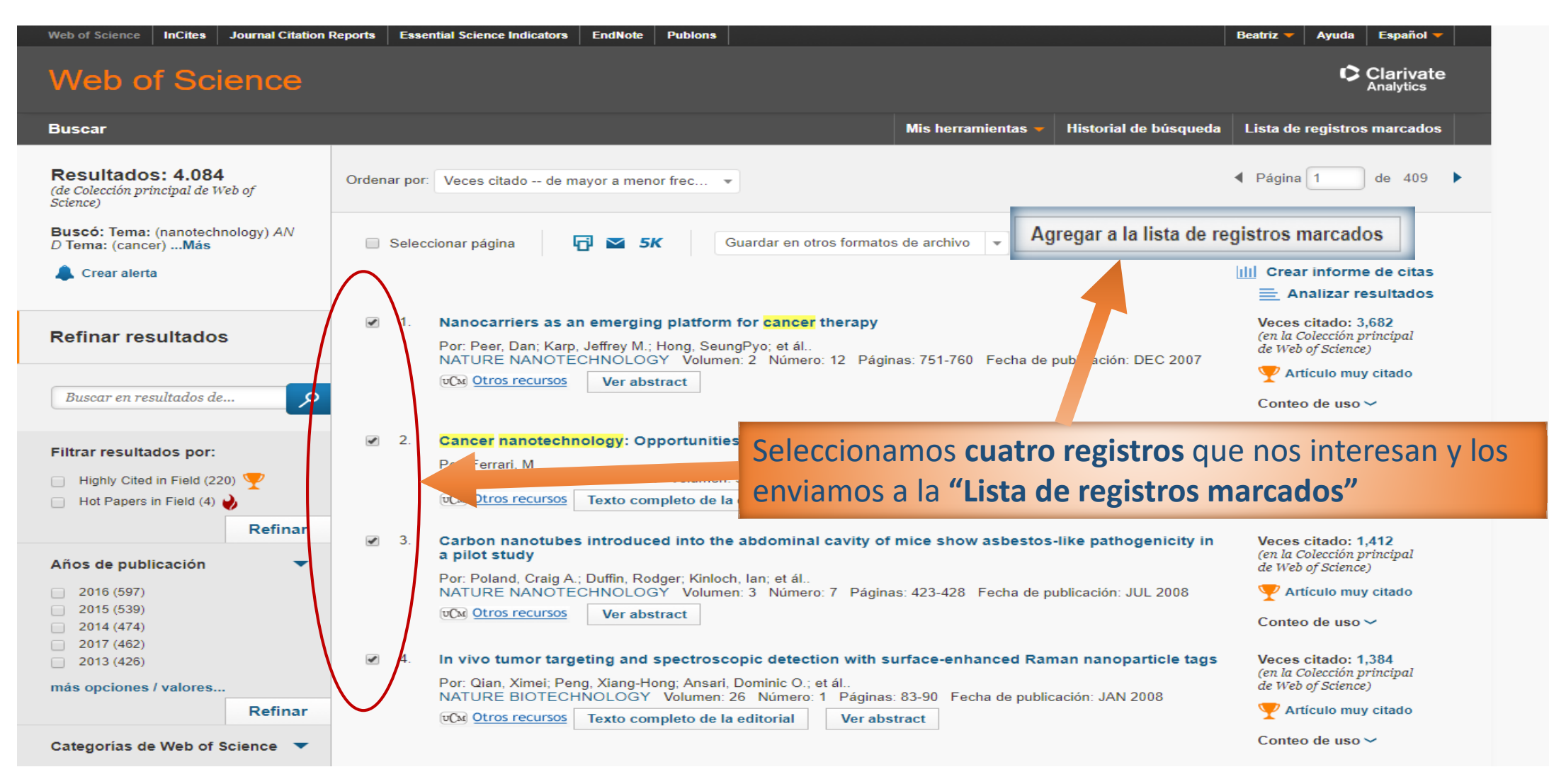

## TRABAJAR CON WOS: RESULTADOS

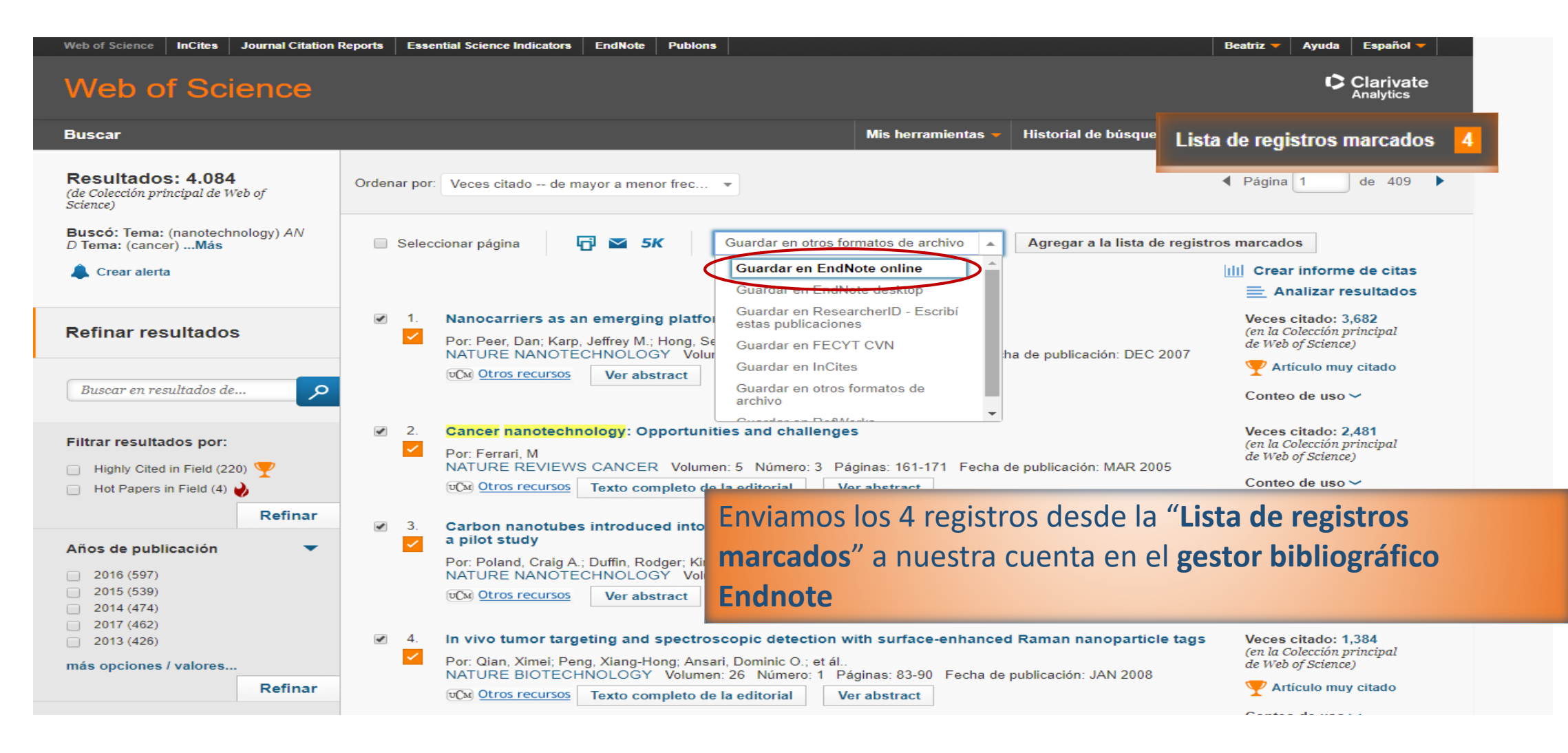

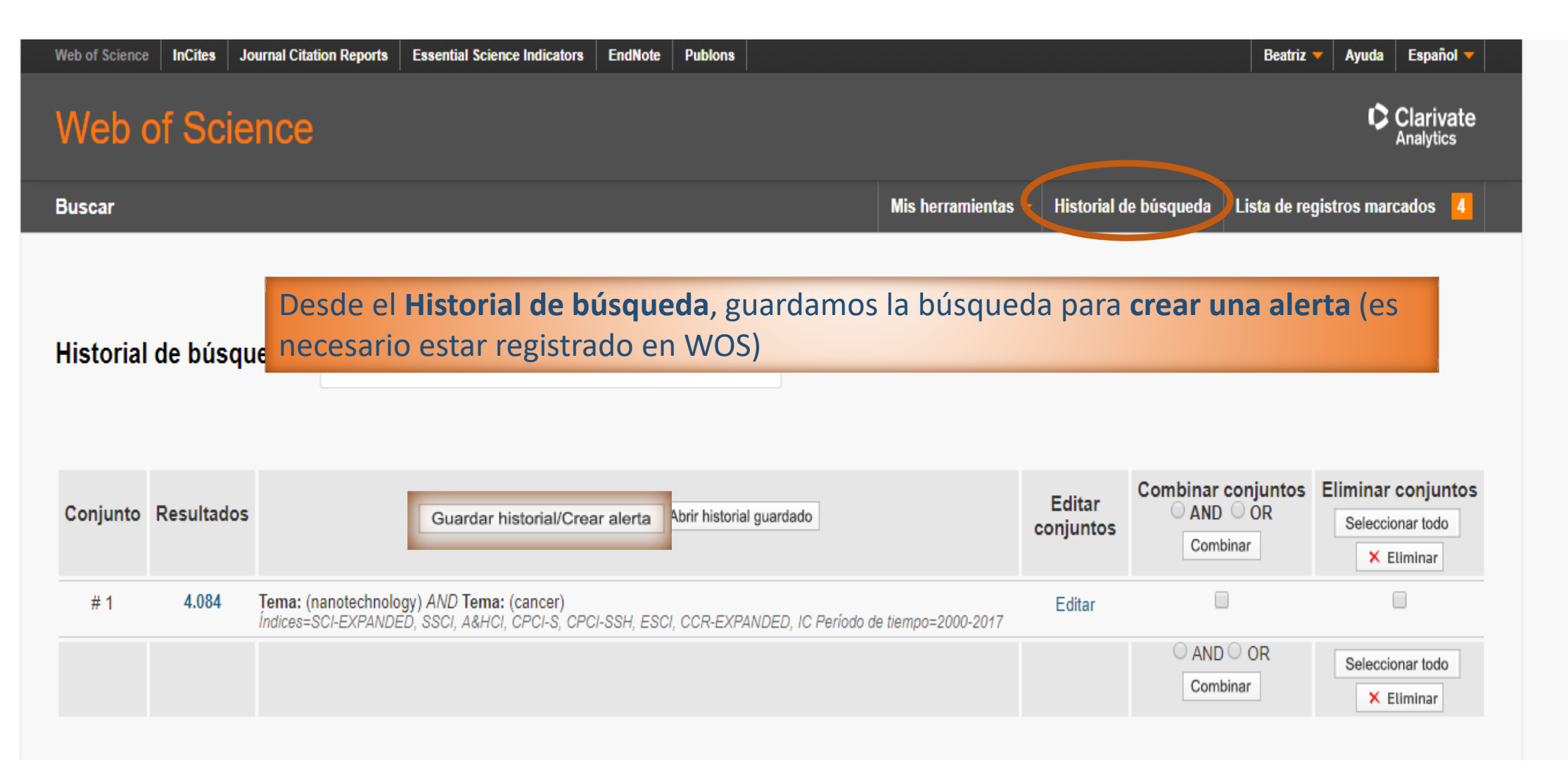

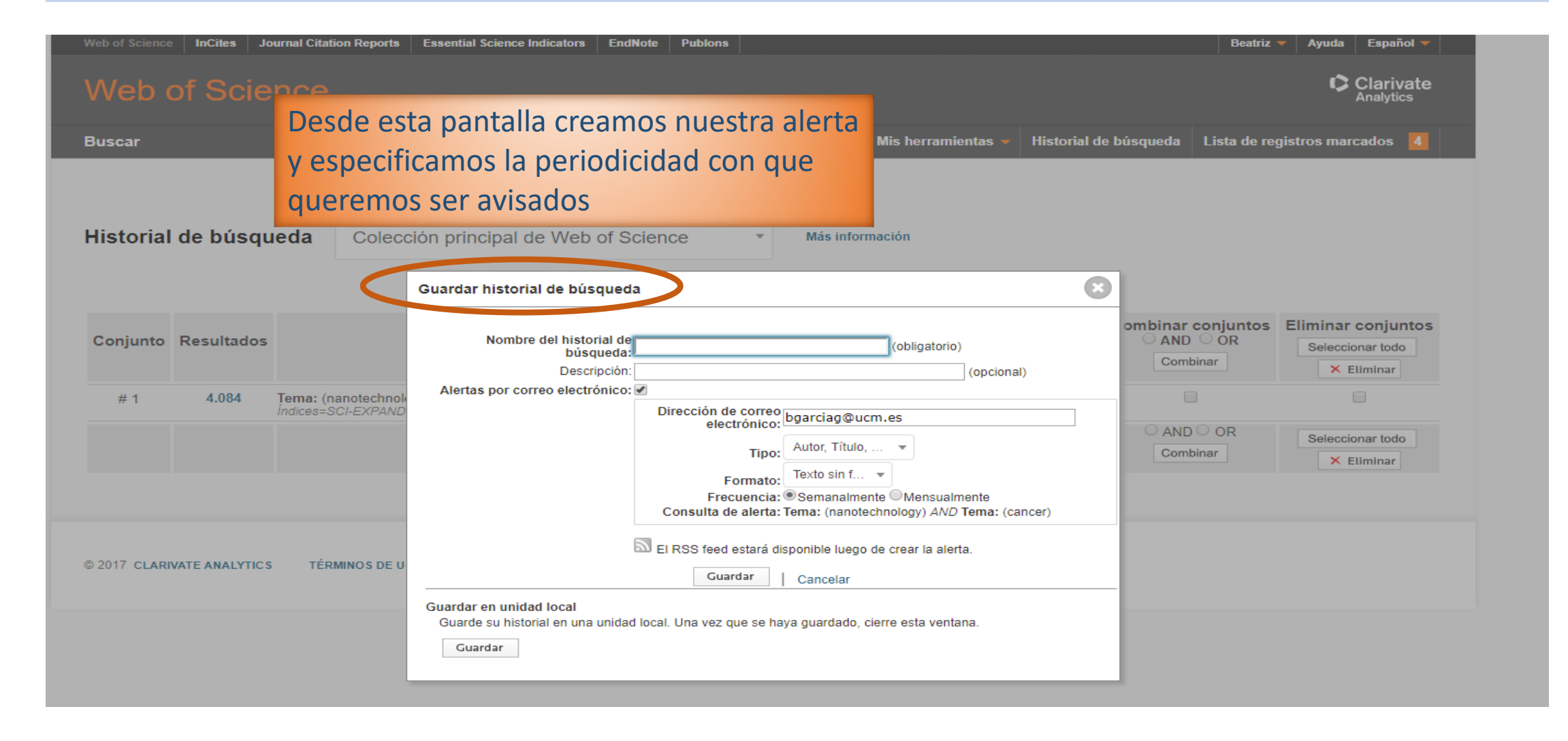

| Guardar historial de búsqueda                                                                                   | a                                                          | Una vez creada la alerta, podemos  |               |  |  |  |  |  |
|----------------------------------------------------------------------------------------------------|------------------------------------------------------------|------------------------------------|---------------|--|--|--|--|--|
| Su historial de búsqueda o alerta se<br>Nombre de historial: Nanotecnol<br>Descripción:<br>Consulta: Tema: (nan | creó correctamente.<br>ogía<br>otechnology) <i>AND</i> Ten | al de                              |               |  |  |  |  |  |
| Alerta: Activada                                                                                                | Dirección de correo e                                      |                                    |               |  |  |  |  |  |
| RSS Feed                                                                                                    |                                                            |                                    |               |  |  |  |  |  |
| para modificar sus alertas, acceda a la parte superior de la página.                                            | s busquedas guardada                                       | as usando la barra de herramientas | situada en la |  |  |  |  |  |
|                                                                                                    | Cerrar                                                     |                                    |               |  |  |  |  |  |

| Web of Science InCites Journal Citation | Reports Essential Science Indicators EndNote Publons                                                     | Beatriz 🔻 Ayuda Españo                                                                 | pi 🔻            |                                                                                                    |                                                                                                    |                               |
|-----------------------------------------|----------------------------------------------------------------------------------------------------|----------------------------------------------------------------------------------------|-----------------|----------------------------------------------------------------------------------------------------|----------------------------------------------------------------------------------------------------|-------------------------------|
| Web of Science                          |                                                                                                    | Clariv<br>Analytic                                                                     | ate             |                                                                                                    |                                                                                                    |                               |
| Buscar                                  | Mis herramient                                                                                           | as 🔻 Historial de búsqueda 🛛 Lista de registros marcados                               | 4               |                                                                                                    |                                                                                                    |                               |
| Seleccionar una base de c               | latos Colección principal de Web ol Sei<br>EndNote                                                       | ž<br>ýnase a la comunidad de<br>revisores Publons para la Pee<br>Review Week           | 7               |                                                                                                    |                                                                                                    |                               |
| Búsqueda básica Búsqueda                | Web of Science InCites Journal Citation Reports ssent                                                    | al Science Indicators EndNote Publons                                                  |                 |                                                                                                    | Beatriz 🔻 Ayuda                                                                                                    | Español                       |
|                                         | Web of Science                                                                                           |                                                                                        |                 |                                                                                                    |                                                                                                    | arivate<br><sub>alytics</sub> |
|                                         | Alertas y búsquedas guardadas<br><< Regresar a la página anterior<br>Alertas de cita Alertas de revis    | itas Búsquedas guardadas                                                               |                 |                                                                                                    |                                                                                                    |                               |
|                                         | Seleccionar todo Renovar × Eliminar                                                                      |                                                                                        |                 |                                                                                                    |                                                                                                    |                               |
|                                         | Búsqueda guardada                                                                                        | Base de datos                                                                          | RSS Feed        | Estado de alerta                                                                                                | Opciones de alerta                                                                                                    | Editar                        |
|                                         | Nombre: Nanotecnología<br>Descripción:<br>Consulta: Tema: (nanotechnology) AND Tema: (cancer)<br>Abrir > | Colección principal de Web of Science                                                  |                 | Activada<br>Fecha de creación: 2017-10-27<br>Última ejecución: 2017-10-27<br>Vencimiento: 2018-04-13<br>Renovar | Dirección de correo electrónico: bgarciag@ucm.es<br>Tipo: Autores, Título, Fuente<br>Formato: Texto sin formato<br>Frecuencia: Mensualmente | Editar                        |
|                                         | Seleccionar todo Renovar × Eliminar                                                                      |                                                                                        |                 |                                                                                                    |                                                                                                    |                               |
|                                         | Abrir un historial guardado desde una unidad local                                                       | se Examinar para seleccionar un archivo de<br>Seleccionar archivo Ningún archivo selec | e historial gua | ardado localmente. Luego, haga cl<br>Abrir ►                                                                    | ic en "Abrir".                                                                                                    |                               |
|                                         | © 2017 CLARIVATE ANALYTICS TÉRMINOS DE USO F                                                             | OLÍTICA DE PRIVACIDAD COMENTARIO                                                       | 5               |                                                                                                    |                                                                                                    |                               |

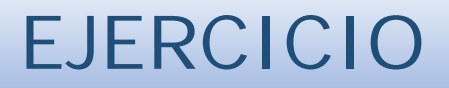

Crear una alerta de la búsqueda sobre ondas gravitacionales.

Buscar documentos de Ignacio Cirac. Recuperar el artículo más citado y crear una alerta para recibir alertas de las citas.

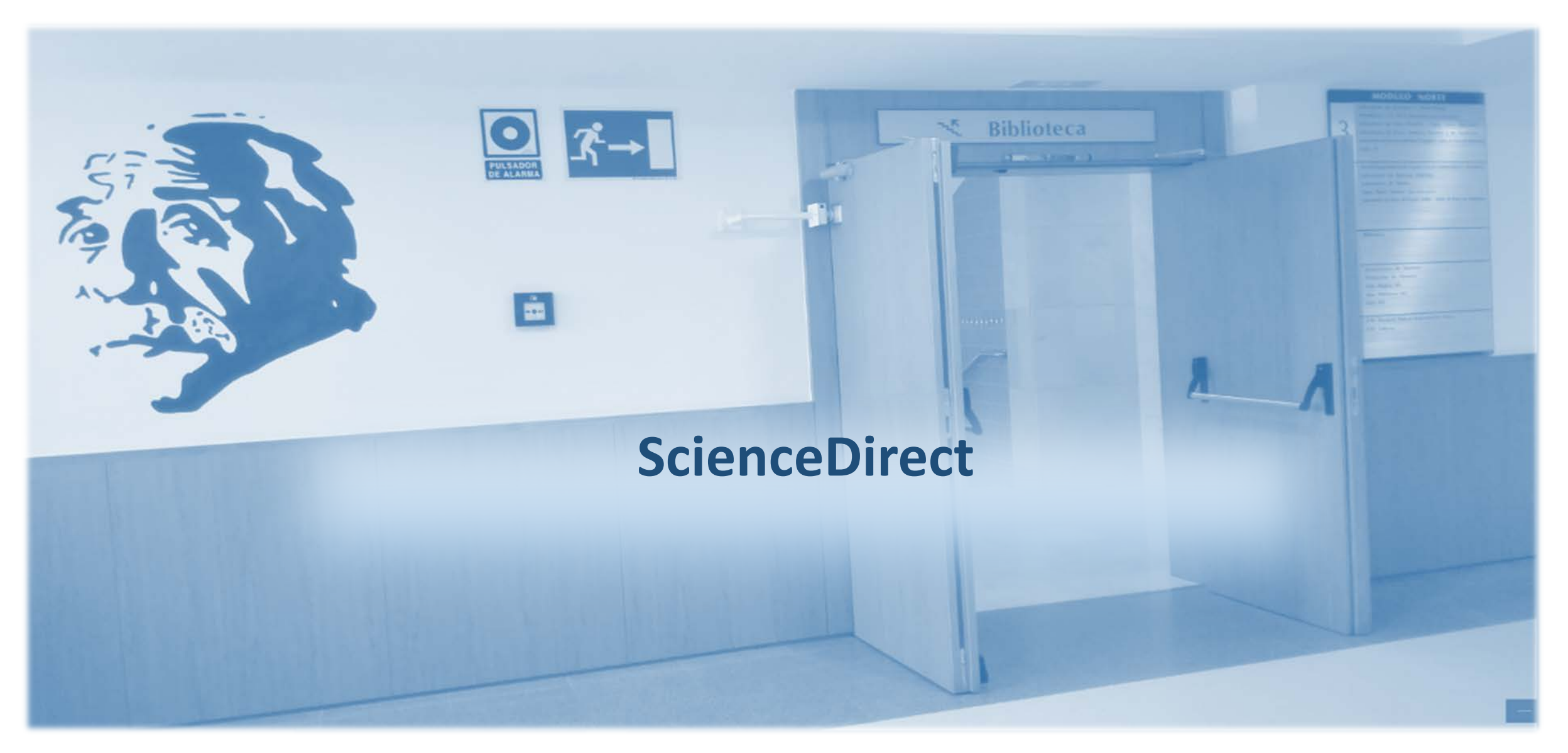

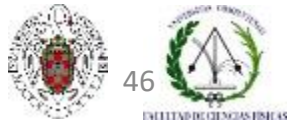

Biblioteca de CC. Físicas. Formación de usuarios 2017-2018

# QUÉ ES

- ScienceDirect es una base de datos bibliográfica multidisciplinar del grupo Elsevier, que proporciona acceso a más de 3.800 títulos de revistas y más de 35.000 libros electrónicos.
- Incluye más de 14 millones de artículos y capítulos de libros.
- Cobertura temporal: 1995-
- De manera progresiva, proporciona acceso a gran número de publicaciones en acceso abierto (unos 250.000 artículos científicos en ScienceDirect son Open Access actualmente).
- La plataforma electrónica ofrece las prestaciones habituales de cualquier base de datos bibliográfica científica (varios modos de búsqueda, diferentes opciones para operar con resultados, personalización de acceso, etc.)

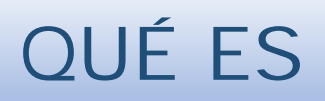

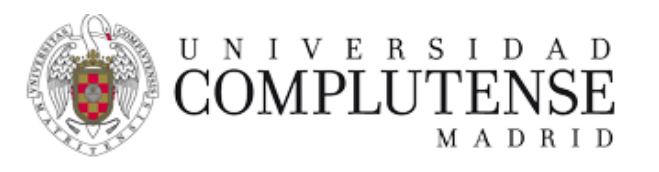

#### Biblioteca de la Facultad de Ciencias Físicas

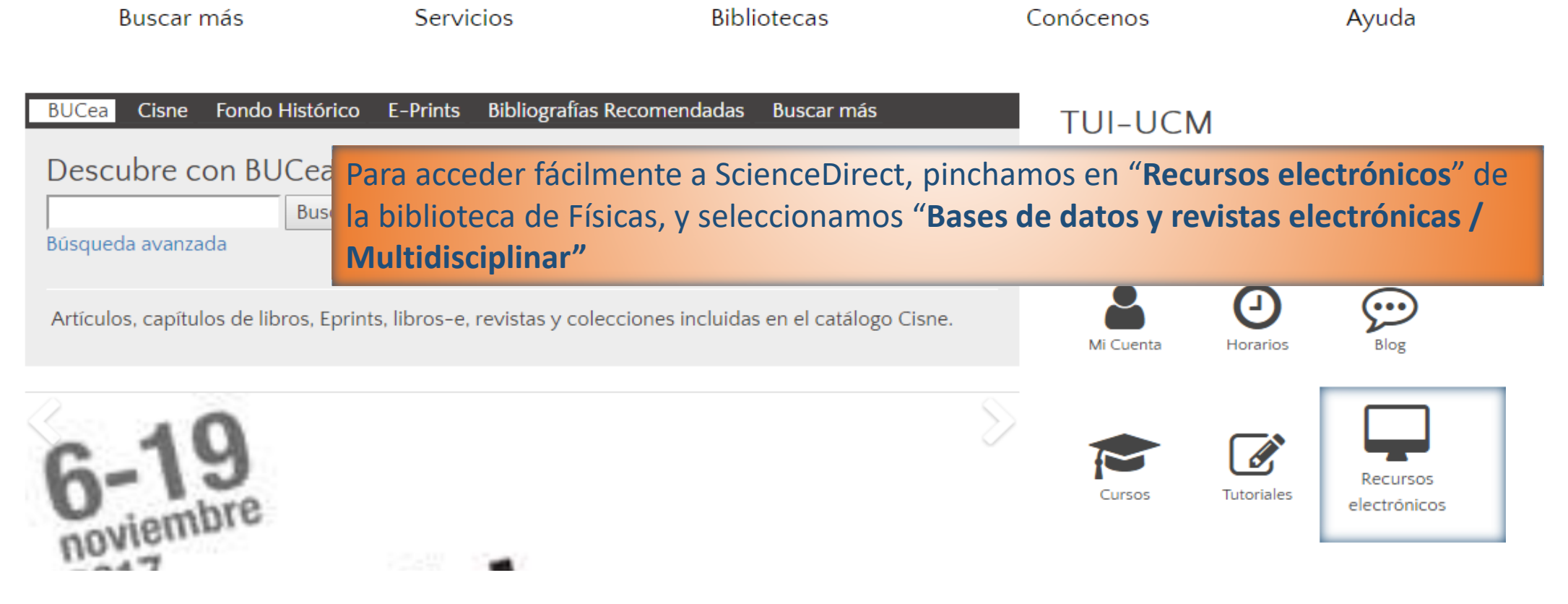

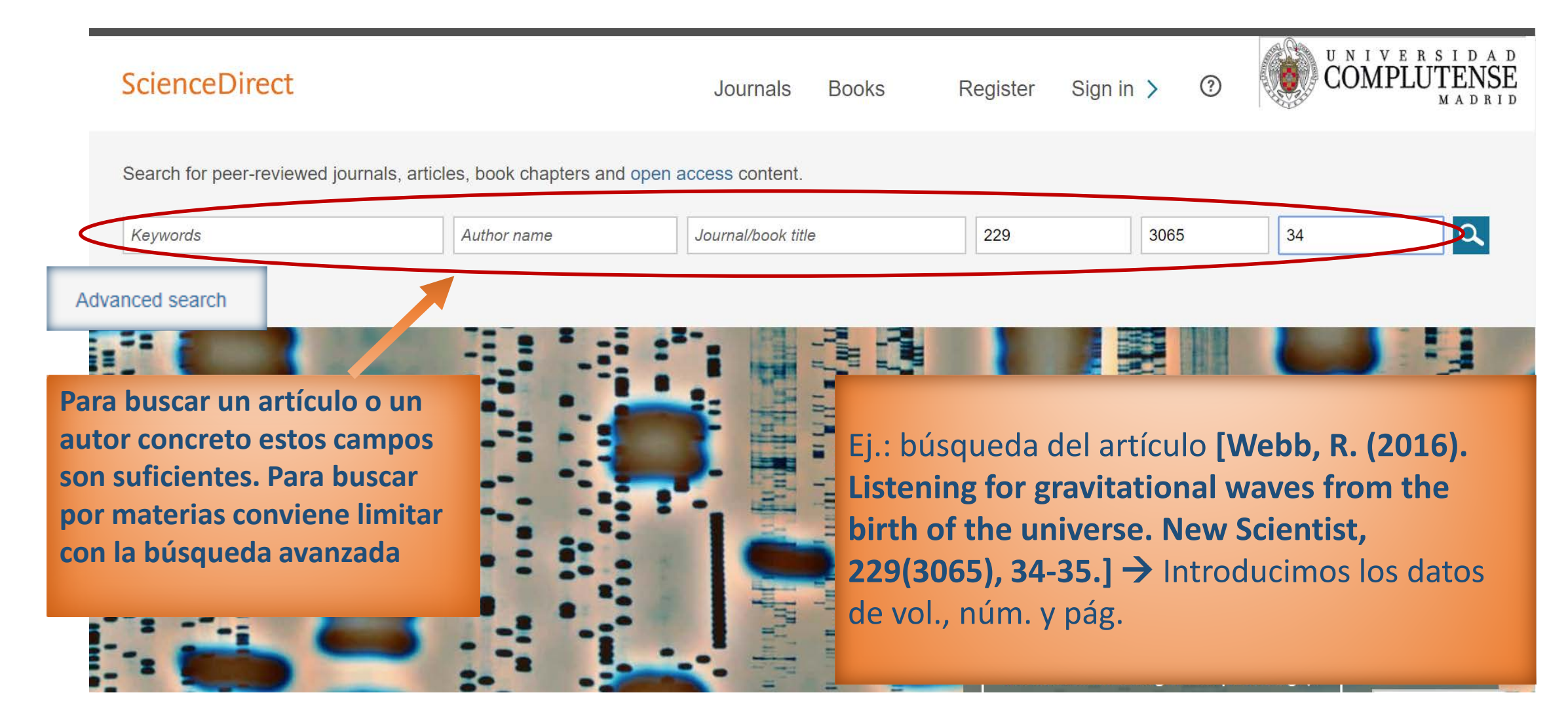

| ScienceDirect                                                          | Journals Books Register                                                                                                    | Sign in > ⑦                       |
|------------------------------------------------------------------------|----------------------------------------------------------------------------------------------------|-----------------------------------|
| Keywords Author nam                                                    | e Journal/book title 229 3065 34                                                                                                    | Advanced search                   |
| 2 results                                                              | Download selected articles                                                                                                    | sorted by <i>relevance</i>   date |
| Refine by:<br>Years<br>2016 (2)                                        | <ul> <li>Animal superpowers: How we're homing in on their magnetic satnav</li> <li>Original research article</li> <li>New Scientist, Volume 229, Issue 3065, 19 March 2016, Page 34</li> <li>Joshua Howgego</li> <li>Purchase PDF Abstract V Export Citation V</li> </ul> |                                   |
| Article type Original research (2) Publication title New Scientist (2) | <ul> <li>Listening for gravitational waves from the birth of the universe Original research article</li> <li>New Scientist, Volume 229, Issue 3065, 19 March 2016, Pages 34-35</li> <li>Richard Webb</li> <li>Purchase PDF Abstract V Export Citation V</li> </ul>        | Recuperamos el artículo buscado   |
|                                                                        | Display: 25   50   100 results per page                                                                                                    | Page 1 of 1                       |

## BÚSQUEDA AVANZADA

| ScienceDirect                                                                                                    |                                                            | Journals        | Books                           | Register                              | Sign in ゝ                        | ?                    | UNIVERSIDAD<br>COMPLUTENSE<br>MADRID    |
|----------------------------------------------------------------------------------------------------|------------------------------------------------------------|-----------------|---------------------------------|---------------------------------------|----------------------------------|----------------------|-----------------------------------------|
| Search all fields Author n                                                                                                    | Journal or book title                                      | Volume Issu     | ue Page 🔍                       | Advanced sea                          | arch                             |                      |                                         |
| All Journals Books Reference Works                                                                                                    |                                                            | I Expert search |                                 |                                       |                                  |                      |                                         |
| Search for nanomaterials                                                                                                    | in All Fields                                              | Search tips     | En la pa<br>los térr<br>los ope | ágina de k<br>ninos de l<br>radores b | oúsqueda<br>oúsqueda<br>ooleanos | i ava<br>a y lo<br>s | nzada introducimos<br>os combinamos con |
| AND   medicine                                                                                                    | in All Fields                                              | •               |                                 |                                       |                                  |                      |                                         |
| Image: Search         Image: Search         Image: Search <t< th=""><th>lications<br/>rticles</th><th></th><th></th><th></th><th></th><th></th><th></th></t<> | lications<br>rticles                                       |                 |                                 |                                       |                                  |                      |                                         |
| - All Sciences -<br>Agricultural and Biological Sciences                                                                                                    | A Hold down the Ctrl key (o<br>to select multiple entries. | r Apple Key)    |                                 |                                       |                                  |                      |                                         |

## RESULTADOS

| ScienceDirect                                                                                                    |                                                                                                    | Journals                                                                                                    | Books                              | Register                                             | Sign in >                      | ?                  |            | UNIVERSIDAD<br>COMPLUTENSE<br>MADRID |
|----------------------------------------------------------------------------------------------------|----------------------------------------------------------------------------------------------------|----------------------------------------------------------------------------------------------------|------------------------------------|------------------------------------------------------|--------------------------------|--------------------|------------|--------------------------------------|
| Search all fields<br>export<br>ordena                                                                                                    | os acceder al texto comple<br>ar las referencias (Mendel<br>in por relevancia y se pue                                                                                                    | eto de los<br>ey, RefWo<br>den reord                                                                                                    | artículos<br>rks, otro<br>enar por | s de revista<br>s gestores)<br>fecha                 | as suscrita<br>). Los resu     | s por la<br>ltados | a BU<br>se | Су                                   |
| Refine filters                                                                                                    | 두 📩 Purchase 🛛 🛃 Download PDFs                                                                                                    | Export 🔻                                                                                                    |                                    | 🕹 Relevan                                            | nce 🔻 📘 🕇 All ac               | ccess types 🔻      |            | ADVERTISEMENT X                      |
| Year<br>2018 (153)<br>2017 (2,582)<br>2016 (2,006)<br>2015 (1,529)<br>2014 (1,339)<br>View more >><br>Publication title<br>Sensors and Actuators B:<br>Chemical (626) | <ul> <li>Chapter 1 - Nanomaterials in Biosens<br/>Nanomaterials for Biosensors, 2018, Pages<br/>Bansi Dhar Malhotra, Md. Azahar Ali</li> <li>Abstract 2 Purchase PDF</li> <li>Study of the potential use of mesopor<br/>and its impact in major volatile aroma<br/>Food Chemistry, Volume 240, 1 February 20<br/>Georgiana-Diana Dumitriu, Nieves López</li> <li>Abstract Research highlights 2</li> </ul> | All citation information will Direct export Save to Mendeley Save to RetWorks Export file RetIS (for EndNote, Reference BibTex Text Content Citations and abstracts Export PDF (271 K) Sup | be exported. Help                  | o prevent protei<br>rch Article<br>I V. Cotea, Rafae | in haze in white w             | vines              |            | Looking for<br>a new<br>perspective? |
| <ul> <li>Nanomedicine: Nanotechnology,</li> <li>Biology and Medic (528)</li> <li>Biomaterials (428)</li> </ul>                                                        | Bioluminescent enzyme inhibition-base<br>Research Article<br>Taxicology in Vitra, Volume 45, Part 1, Decen                                                                                                    | ed assay to predi                                                                                                    | ct the potential                   | toxicity of carbon                                   | <mark>nanomaterials</mark> Ori | ginal              |            | Feedback 🖓                           |

## OPCIONES DE PERSONALIZACIÓN

| ScienceDirect                                                                                                    |                                                                                                    | Journals                            | Books                              | Register                                                                    | Sign in                              | ?           | UNIVERSIDAD<br>COMPLUTENSE<br>MADRID |
|----------------------------------------------------------------------------------------------------|----------------------------------------------------------------------------------------------------|-------------------------------------|------------------------------------|-----------------------------------------------------------------------------|--------------------------------------|-------------|--------------------------------------|
| Search all fields                                                                                                    | Author name Journal or book title                                                                                                    | Volume                              | e Page 🔍 A                         | Advanced search                                                             |                                      |             |                                      |
|                                                                                                    | Search results: 12,215 results found for nanomater                                                                                                    | ials and medicine.                  |                                    |                                                                             | Save searc                           | ch alert    | RSS                                  |
| Refine filters                                                                                                    | 두 🔁 Purchase 🛛 🛃 Download PDFs 🖉 目                                                                                                    | Export 🔻                            |                                    | ↓ Relevance                                                                 | <ul> <li>All acce</li> </ul>         | ess types 🔻 | ADVERTISEMENT X                      |
| Year                                                                                                    | Chanter 1 Nenemeterials in Disconcer                                                                                                    | - Eurodomontole                     | and Applicatio                     | 220                                                                         |                                      | _ 6         | looking for                          |
| Algunas opciones de la<br>activan cuando el usua<br>otros productos de Els                                                                                     | plataforma, como la <b>creac</b><br>rio <b>se registra y accede a s</b><br><b>evier</b> , como <b>Scopus,</b> base c                                    | ión de al<br>u cuenta<br>le datos d | ertas de<br>Esta cue<br>de Elsevie | <b>búsquedas</b> ,<br>enta es <b>válid</b><br>er, similar a<br>ibliográfico | sólo se<br>l <b>a para</b><br>Web of | es          | a new<br>perspective?                |
| utiliza Scopus                                                                                                    |                                                                                                    | enderey,                            | gestor b                           | Ibliografico                                                                | que                                  |             | R Mendeley Careers                   |
| <ul> <li>Sensors and Actuators B:<br/>Chemical (626)</li> <li>Nanomedicine: Nanotechnology,<br/>Biology and Medic (528)</li> <li>Biomaterials (428)</li> </ul> | Abstract      Research highlights      Bioluminescent enzyme inhibition-based     Research Article     Taxicology in Vitro, Volume 45, Part 1, December | F (271 K) Supp                      | t the potential t                  | t<br>oxicity of carbon <mark>nan</mark>                                     | omaterials Origin                    | nal         | Feedback 🖓                           |

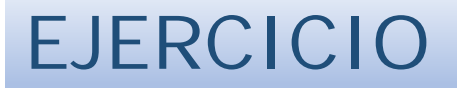

Buscar un artículo de L. Kathie Organic matter on the Earth's Moon, publicado en Geochimica and Cosmochimica Acta, vol. 134

Buscar artículos de Ignacio Cirac

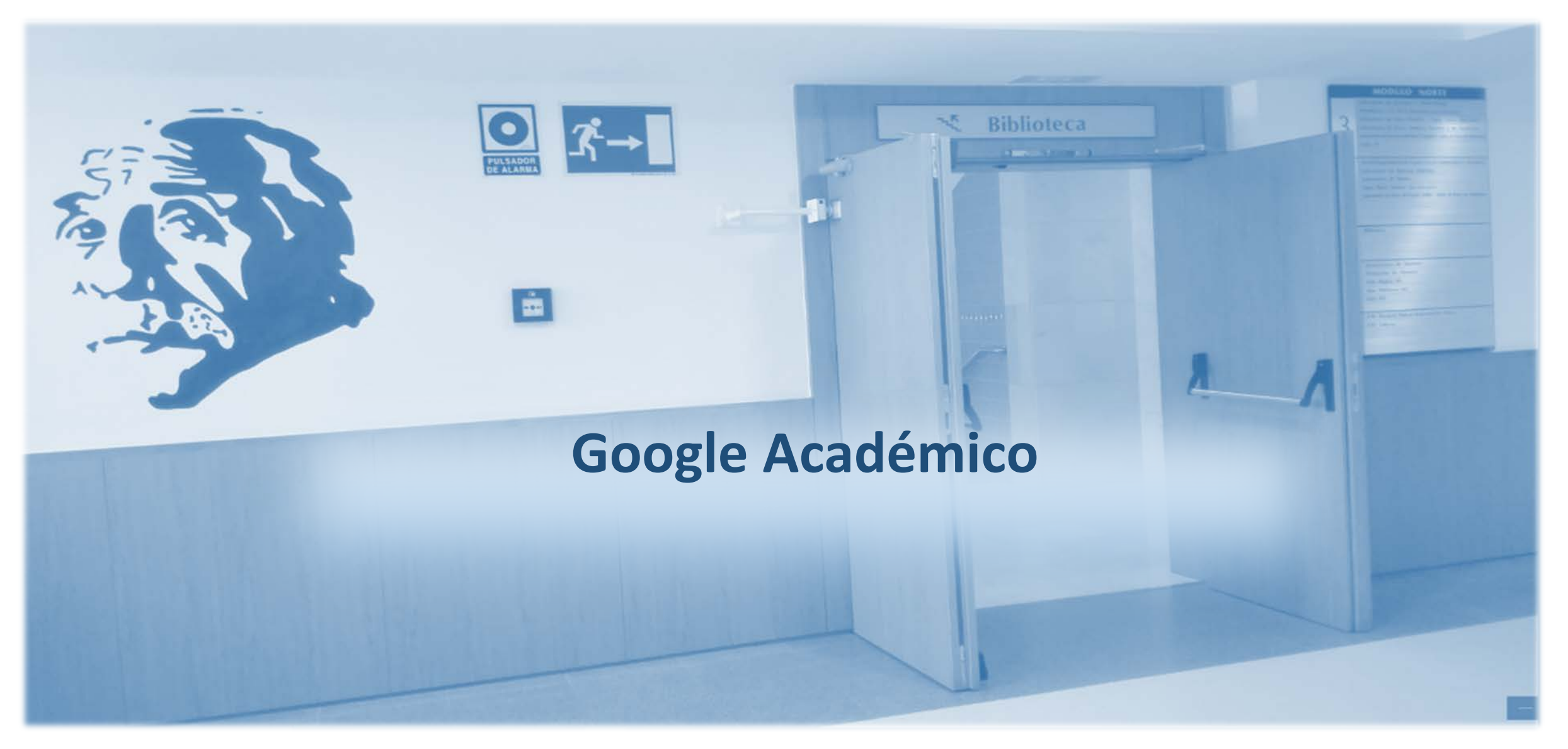

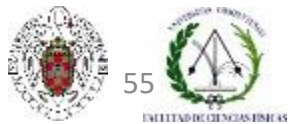

Biblioteca de CC. Físicas. Formación de usuarios 2017-2018

## QUÉ ES

Google Académico es la versión en castellano de Google Scholar, el buscador de Google especializado en documentos académicos y científicos.

- Se accede desde la URL <u>http://scholar.google.es/</u>, o bien desde Google / Aplicaciones de Google / Más / Aún más de Google / Académico, o simplemente escribiendo "scholar" o "académico" en la caja de búsqueda de Google.
- Permite recuperar todo tipo de documentos académicos (tesis, artículos científicos, libros, documentos depositados en repositorios científicos como Arxiv.org, etc.) y todas las versiones disponibles
- Cuenta con un modo de búsqueda avanzada que nos permite realizar búsquedas más precisas. Los resultados aparecen ordenados por relevancia.

### RESULTADOS

Para cada uno de los resultados, aporta la siguiente información: tipo de documento o recurso (citas, libros, pdf, doc, HTML); número de veces que el documento ha sido citado; artículos relacionados; diferentes versiones del documento.

Entre las opciones de configuración ofrece la de exportar referencias a un gestor bibliográfico predeterminado. Para cada resultado, presenta, además, la referencia completa en distintos estilos de cita ("Citar")

Podemos crear una alerta de búsqueda en Google Académico y gestionar las alertas creadas desde la pestaña "Mis alertas"

## PERSONALIZACIÓN DEL RECURSO

Si accedemos como usuarios registrados (con cuenta de correo de Gmail), podemos guardar referencias en "Mi biblioteca" y tenerlas disponibles cada vez que abramos una sesión.

Los autores pueden crearse un perfil en Google Académico ("Mi perfil"), que les permite tener un control y seguimiento de las citas recibidas por sus trabajos científicos.

Para saber más: ¿Qué es Google Académico?, guía elaborada por la biblioteca de la Universidad de Málaga
<u>Guardar y exportar en Google Académico</u>, guía de la biblioteca de la Universidad Autónoma de Madrid

## BUSCAR EN GOOGLE ACADÉMICO

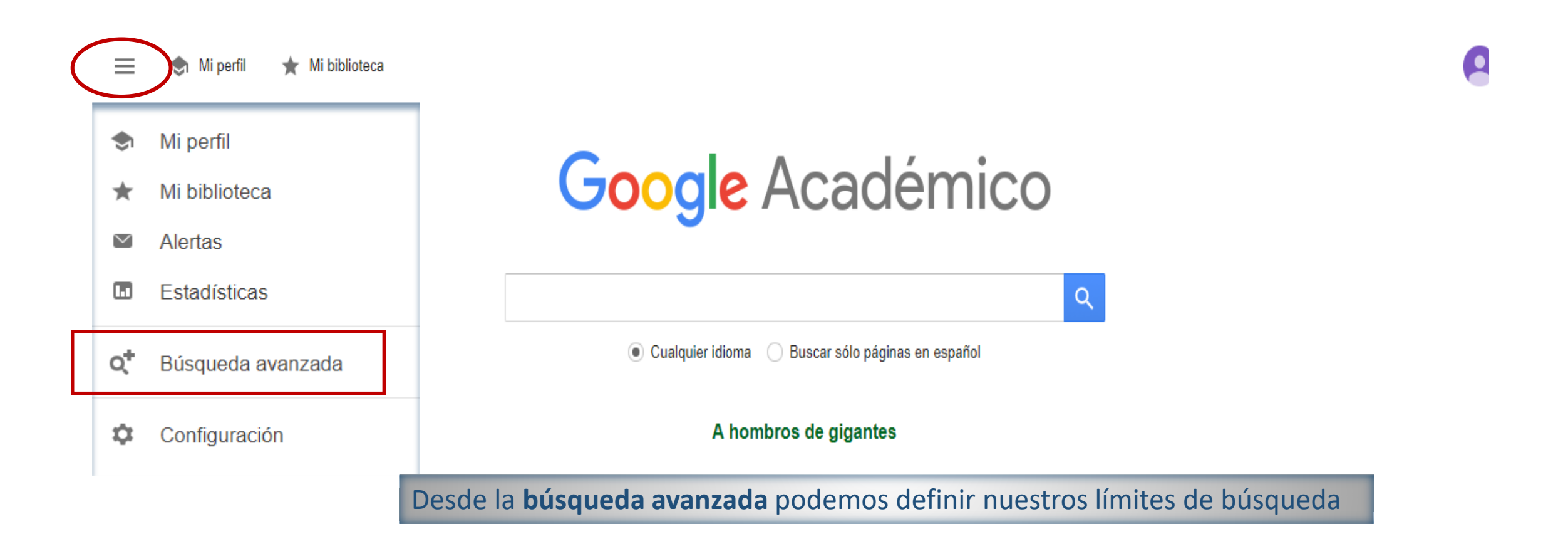

## BÚSQUEDA AVANZADA

| Buscar artículos                           |                                                 |  |
|--------------------------------------------|-------------------------------------------------|--|
| con todas las palabras                     | nanoscience medicine                            |  |
| con la frase exacta                        |                                                 |  |
| con <b>al menos una</b> de las<br>palabras | 1                                               |  |
| sin las palabras                           |                                                 |  |
| donde las palabras aparezcan               | <ul> <li>en todo el artículo</li> </ul>         |  |
|                                            | en el título del artículo                       |  |
| Mostrar artículos escritos por             |                                                 |  |
|                                            | p. ej., "García Márquez" o Cela                 |  |
| Mostrar artículos publicados en            |                                                 |  |
| Mostrar artículos fechados<br>entre        | p. ej., JAMA o Gaceta Sanitaria<br>p. ej., 1996 |  |

### RESULTADOS

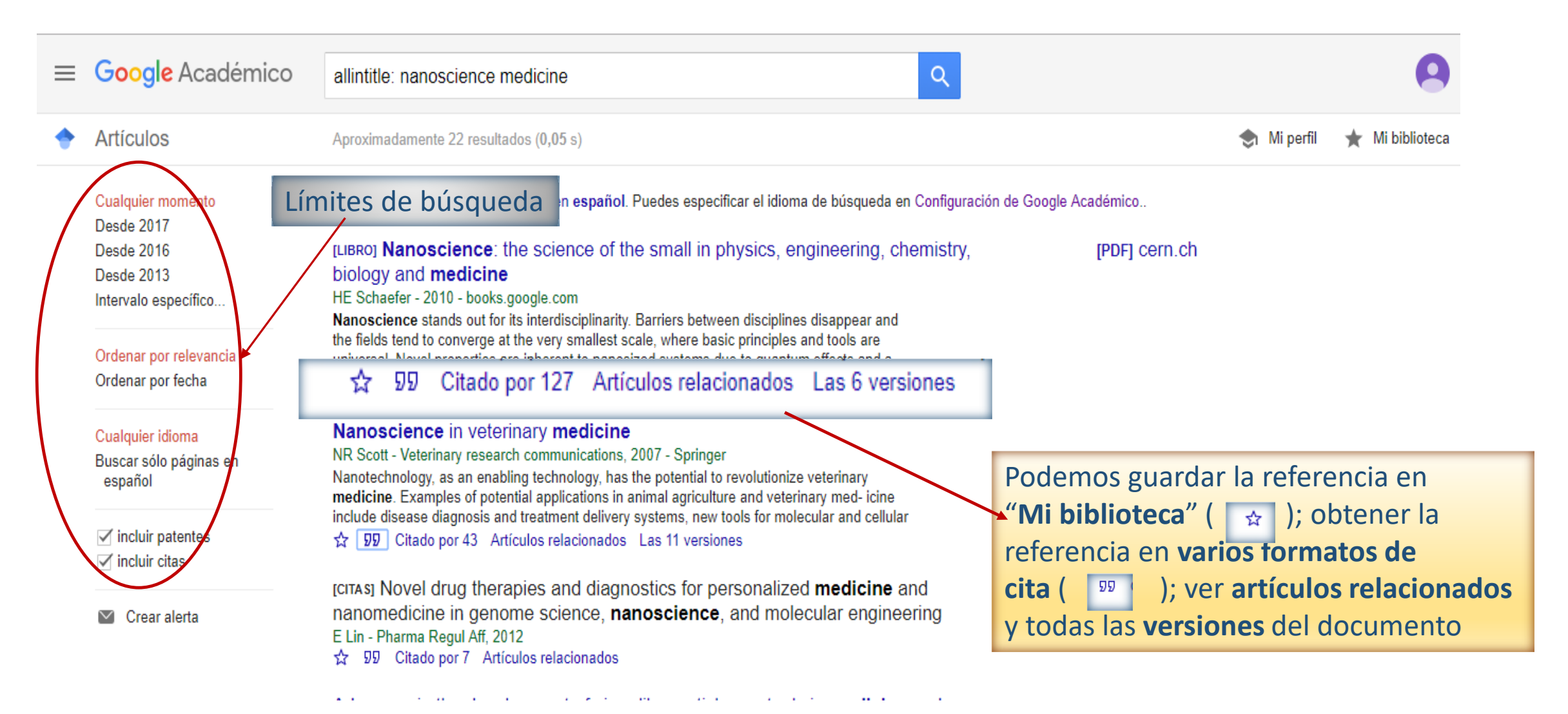

### CREAR UNA ALERTA

| Google Académico                | allintitle: nanoscience medicine                                                                                                    | 9                                       |  |  |  |  |
|---------------------------------|----------------------------------------------------------------------------------------------------|-----------------------------------------|--|--|--|--|
| Artículos                       | Aproximadamente 22 resultados (0,05 s)                                                                                                    | 😒 Mi perfil 🛛 ★ Mi biblioteca           |  |  |  |  |
| Cualquier momento<br>Desde 2017 | Sugerencia: Buscar solo resultados en español. Puedes especificar el idioma de búsqueda en Configu                                                                                                    | ración de Google Académico              |  |  |  |  |
| Desde 2016                      | [LIBRO] Nanoscience: the science of the small in physics, engineering, chemistry                                                                                                    | y, [PDF] cern.ch                        |  |  |  |  |
| Desde 2013                      | biology and medicine                                                                                                    |                                         |  |  |  |  |
| Intervalo específico            | HE Schaefer - 2010 - books.google.com                                                                                                    |                                         |  |  |  |  |
| Ordenar nor relevancia          | Nanoscience stands out for its interdisciplinarity. Barriers between disciplines disappear and<br>the fields tend to converge at the very smallest scale, where basic principles and tools are<br>universal. Navel associations are interested associated excloses due to support of a standard and a second as the second as the second |                                         |  |  |  |  |
| Ordenar por fecha               | universal. Novel properties are inherent to hanosized systems due to quantum effects and a                                                                                                    |                                         |  |  |  |  |
| Ordenar por lecha               |                                                                                                    | Desde la pantalla de resultados podemos |  |  |  |  |
| Cualquier idioma                | Nanoscience in veterinary medicine                                                                                                    | crear una alerta de esa búsqueda        |  |  |  |  |
| Buscar sólo páginas en          | NR Scott - Veterinary research communications, 2007 - Springer                                                                                                    |                                         |  |  |  |  |
| español                         | Nanotechnology, as an enabling technology, has the potential to revolutionize veterinary                                                                                                    |                                         |  |  |  |  |
|                                 | medicine. Examples of potential applications in animal agriculture and veterinary med- icine<br>include disease diagnosis and treatment delivery systems, new tools for molecular and cellular                                                                                                    |                                         |  |  |  |  |
| ✓ incluir patentes              | 35 $55$ Citado por 43 Artículos relacionados Las 11 versiones                                                                                                    |                                         |  |  |  |  |
| ✓ incluir citas                 |                                                                                                    |                                         |  |  |  |  |
|                                 | [CITAS] Novel drug therapies and diagnostics for personalized medicine and                                                                                                    |                                         |  |  |  |  |
| Crear alerta                    | nanomedicine in genome science, nanoscience, and molecular engineering                                                                                                    |                                         |  |  |  |  |
|                                 | E Lin - Pharma Regul Aff, 2012                                                                                                    |                                         |  |  |  |  |
|                                 | 😭 प्रिये Citado por / Artículos relacionados                                                                                                    |                                         |  |  |  |  |

### **CREAR UNA ALERTA**

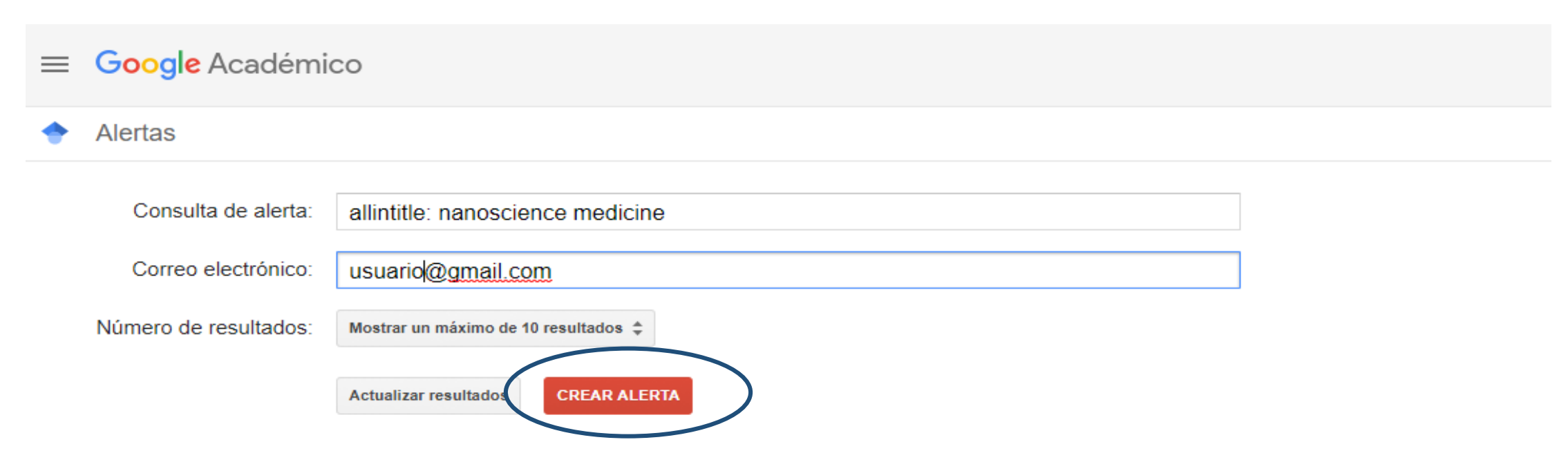

#### Muestra de resultados de búsqueda desde 2017:

[PDF] Accelerating Advances in Science, Engineering, and **Medicine** through **Nanoscience** and **Nanotechnology** WCW Chan, A Khademhosseini, H Möhwald... - 2017 Ten years ago this month, we started working on ACS Nano with the goal of moving **nanoscience** and nanotechnology forward by going deep into the work that we publish in comprehensive articles and in forwardlooking pieces that lay out the road ahead, particularly

## **CREAR UNA ALERTA**

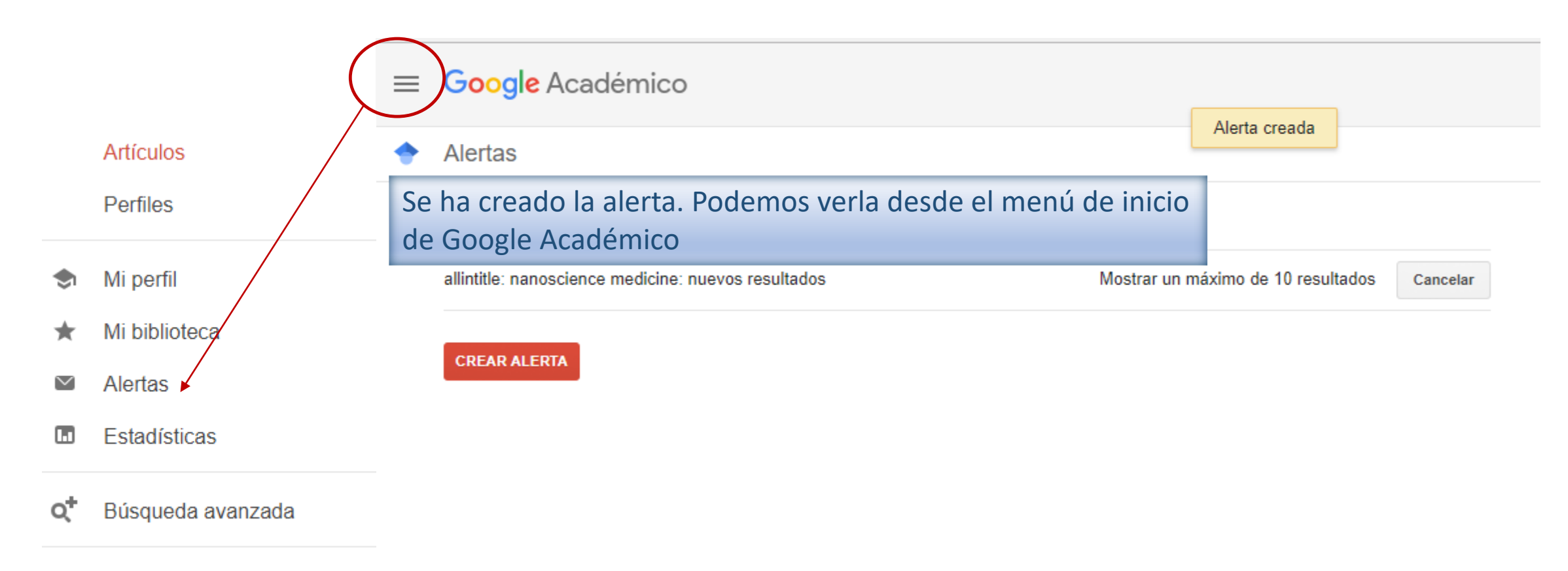

Configuración

## CONFIGURACIÓN DE LA EXPORTACIÓN DE CITAS

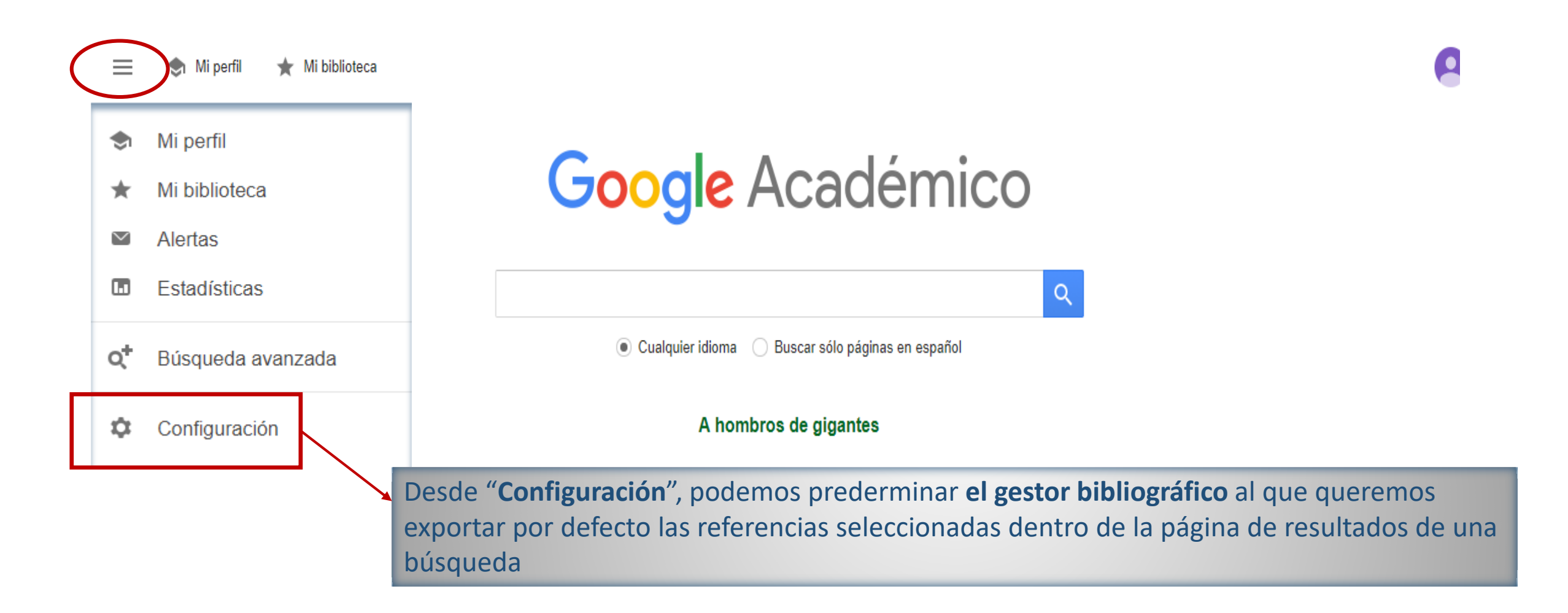

# CONFIGURACIÓN DE LA EXPORTACIÓN DE CITAS

| <sup>r</sup> bibliográfico |
|----------------------------|
|                            |
|                            |

## CONFIGURACIÓN DE LA EXPORTACIÓN DE CITAS

| = | Google Académico                                                | allintitle: nanoscience medicine                                                                                                    |             |  |  |  |  |
|---|-----------------------------------------------------------------|----------------------------------------------------------------------------------------------------|-------------|--|--|--|--|
|   | Artículos                                                       | Aproximadamente 22 resultados (0,04 s)                                                                                                    | 🐟 Mi perfil |  |  |  |  |
|   | Cualquier momento                                               | Sugerencia: Buscar solo resultados en español. Puedes especificar el idioma de búsqueda en Configuración de Google Académico                                                                                                    |             |  |  |  |  |
|   | Desde 2017<br>Desde 2016<br>Desde 2013<br>Intervalo específico  | [LIBRO] Nanoscience: the science of the small in physics, engineering, chemistry, [PDF] cern.ch<br>biology and medicine<br>HE Schaefer - 2010 - books.google.com<br>Nanoscience stands out for its interdisciplinarity. Barriers between disciplines disappear and                                                                                                    |             |  |  |  |  |
|   | Ordenar por relevancia<br>Ordenar por fecha                     | the fields tend to converge at the very smallest scale, where basic principles and tools are universal. Novel properties are inherent to nanosized systems due to quantum effects and a<br>\$\scale \scale \sigma \square \square \squar |             |  |  |  |  |
|   | Cualquier idioma<br>Buscar sólo páginas en<br>español           | Nanoscience in veterinary medicine<br>NR Scott - Veterinary research communications, 2007 - Springer<br>Nanotechnology, as an enabling technology, has the potential to revolutionize veterinary<br>medicine. Examples of potential applications in animal agriculture and veterinary med- icine                                                                                                    |             |  |  |  |  |
|   | <ul> <li>✓ incluir patentes</li> <li>✓ incluir citas</li> </ul> | include disease diagnosis and treatment delivery systems, new tools for molecular and cellular<br>☆ ፶፬ Citado por 43 Artículos relacionados Las 11 versiones Importar al EndNote                                                                                                    |             |  |  |  |  |
|   | ☑ Crear alerta                                                  | [CITAS] Novel drug therapies and diagnostical for personalized <b>medicine</b> and<br>nanomedicine in genome science, <b>nanoscience</b> , and molecular engineering<br>E Lin - Pharma Regul Aff, 2012<br>☆ ワワ Citado por 7 Artículos relacionados                                                                                                    |             |  |  |  |  |

Advances in the development of virus-like particles as tools in medicine and

## CREAR UN PERFIL DE AUTOR EN GOOGLE ACADÉMICO

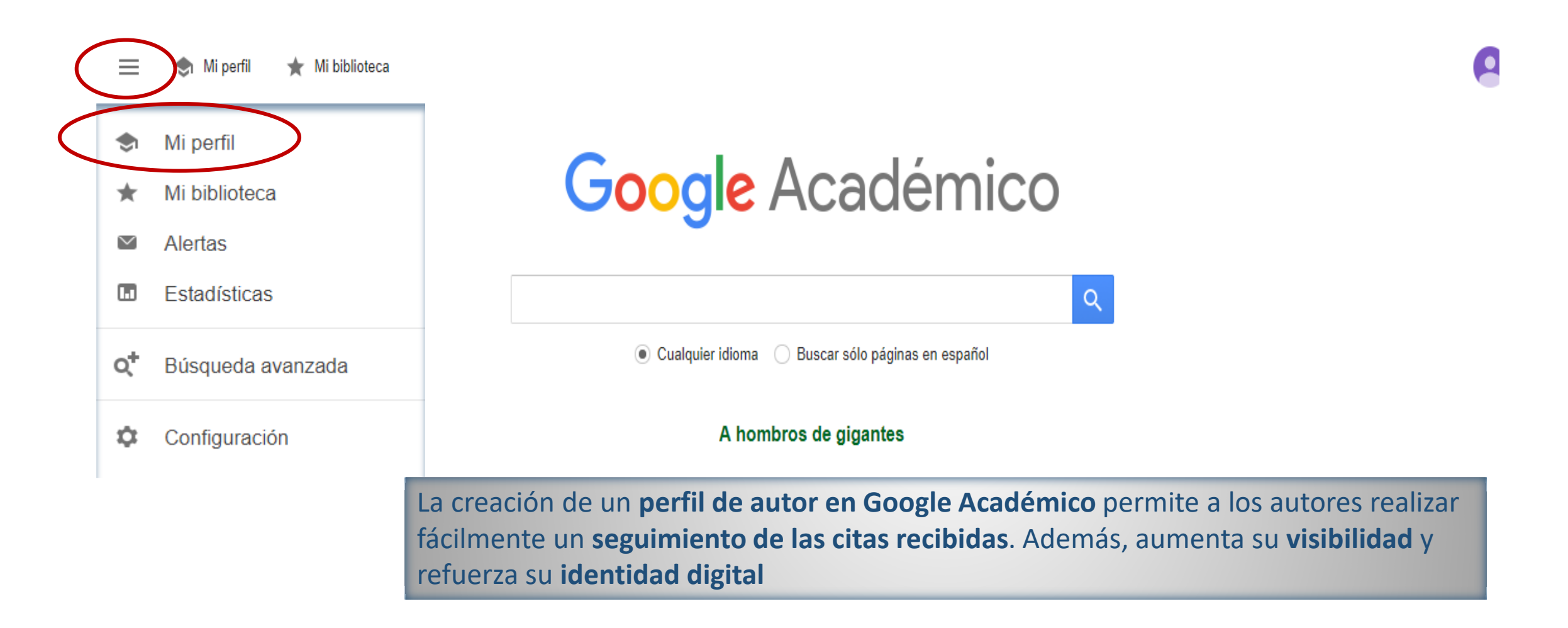

## CREAR UN PERFIL DE AUTOR EN GOOGLE ACADÉMICO

≡ Google Académico

|                                                | Ana Cremades<br>Dpto Fisica de Materiales, Fac. Fisicas, <u>Universidad Complutense de Madrid</u> | +.               | SEGUIR  | CREAF            | R MI PROPIO PE  | ERFIL     |           |
|------------------------------------------------|---------------------------------------------------------------------------------------------------|------------------|---------|------------------|-----------------|-----------|-----------|
|                                                | nanomateriales electrónicos defectos luminiscencia síntesis                                       |                  |         | Citado por       |                 | VER TO    | DO        |
|                                                |                                                                                                   |                  |         |                  | Total           | Desde 2   | 2012      |
| TÍTULO                                         | Ejemplo de un <b>perfil de a</b>                                                                  | <b>utor</b> en G | oogle A | cadémico         | 1039<br>18      |           | 511<br>14 |
| Growth and lumin<br>D Maestre, A Cremad        | escence properties of micro-and nanotubes in sintered tin oxide                                   | 80               | 2005    | Índice i10       | 35              |           | 20        |
| The effect of anne                             | ealing in different atmospheres on the luminescence of polycrystalline                            | 70               | 2003    |                  | н.              | H.        | 100<br>75 |
| R Plugaru, A Cremade<br>Journal of Physics: Co | es, J Piqueras<br>ondensed Matter 16 (2), S261                                                    |                  |         | 111              | ш               | н.        | 50        |
| Structural and opt<br>A Cremades, L Görge      | i <mark>cal properties of Si-doped GaN</mark><br>ns, O Ambacher, M Stutzmann, F Scholz            | 65               | 2000    | 111              | HH              | H         | 25        |
| Physical Review B 61                           | (4), 2812                                                                                         | <b>C</b> 2       | 2000    | 2010 2011 2012 2 | 013 2014 2015 2 | 2016 2017 | 0         |

Q

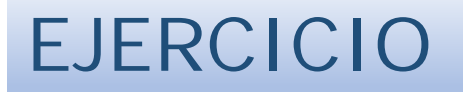

Busca en Web of Science trabajos sobre materia orgánica en meteoritos, selecciona uno de los artículos que no tenga el texto completo y buscarlo en Google Scholar para encontrar una versión disponible.

Crea una alerta de los sumarios de la revista Nature

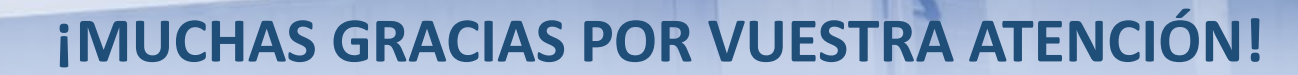

÷.

**Biblioteca** 

Dudas, consultas, sugerencias:

buc\_fis@ucm.es

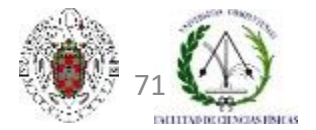

Biblioteca de CC. Físicas. Formación de usuarios 2017-2018